本機を使用するには本機の準備を行い、お使いのパソコンにドライバとソフト ウェアをインストールする必要があります。 正しく動作させるために、この「かんたん設置ガイド」の詳細な情報を必ずお 読みになり準備を行ってください。

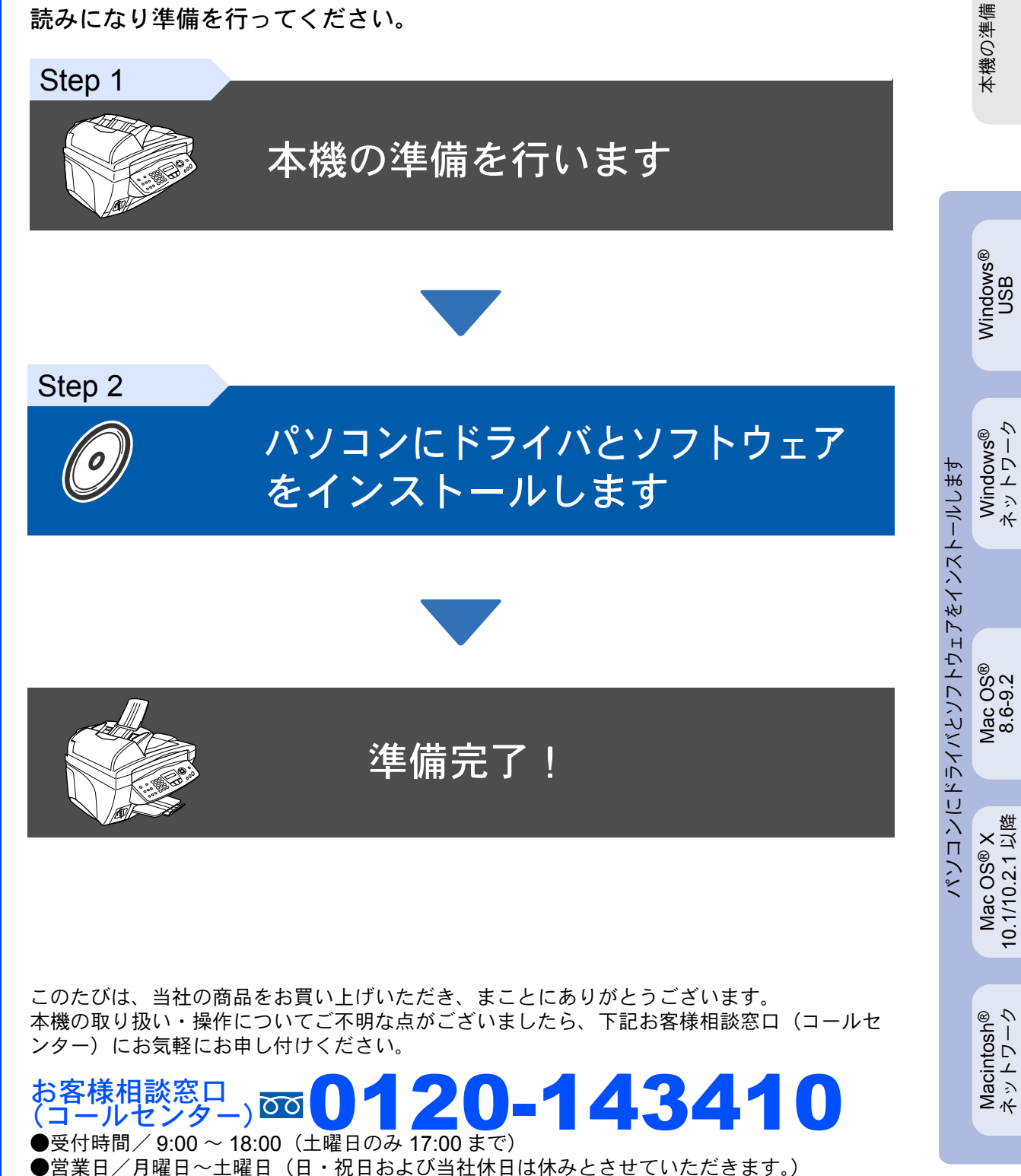

ネットワーク 管理者の方へ

brother.

取扱説明書の構成

本機には、以下の取扱説明書が同梱されています。

| かんたん設置ガイド(本書)                  | <b>必ず本書からお読みください。</b><br>本機をお使いいただくための準備について記載しています。                |
|--------------------------------|---------------------------------------------------------------------|
| 取扱説明書                          | ファクス、コピー、本機のお手入れ、困ったとき、などに<br>ついて記載しています。                           |
|                                | 「PDF マニュアル」が付属の CD-ROM に収録されています。                                   |
| 取扱説明書 ~パソコン活用編~<br>ネットワーク設定説明書 | <b>取扱説明書 ~パソコン活用編~</b><br>プリンタ、スキャナなど、パソコンと接続して使う機能について<br>記載しています。 |
|                                | <b>ネットワーク設定説明書</b><br>ネットワークプリンタやネットワークファクスとして使う機能について<br>説明しています。  |

■本機は情報処理装置等電波障害自主規制評議会(VCCI)の基準に基づく、クラスB情報技術装置です。本機は、家庭環境で使用することを目的としていますが、本機がラジオやテレビ受信機に近接して使用されると、受信障害を引き起こすことがあります。取扱説明書にしたがって正しい取り扱いをしてください。

■本製品は、厳重な品質管理と検査を経て出荷しておりますが、万一不具合がありましたら、お 客様相談窓口(コールセンター) ☎ 0120-143410 までご連絡ください。

■お客様または第三者が本製品の使用誤り、使用中に生じた故障、その他の不具合または本 製品の使用によって受けられた損害については、法令上賠償責任が認められる場合を除 き、当社は一切その責任を負いませんので、あらかじめご了承ください。

■取扱説明書など、付属品を紛失した場合は、お買い上げの販売店にてご購入いただくか、 ダイレクトクラブ(☎0120-118-825)へご注文ください。(土、日、祝日、長期休暇を 除く 9:00~17:00)

### 本書で使用されている記号

| ▲ 警告                                                           | 注意注意                                              | 補足                   | 取説参照                     |
|----------------------------------------------------------------|---------------------------------------------------|----------------------|--------------------------|
| この表示を無視して、誤った<br>取り扱いをすると、人が死亡<br>または重傷を負う可能性があ<br>る内容を示しています。 | 本機をお使いになるに<br>あたって、守っていた<br>だきたいことがらを説<br>明しています。 | 補足、参考内容を記載<br>しています。 | 取扱説明書を参照する<br>内容を示しています。 |

#### 付属品を確認します 次の物が揃っているか確かめてください。万一、足りないものがあったり取扱説明書に落丁があったときは、 本機の準備 お客様相談窓口 00 0120-143410 にご連絡ください。 かんたん設置ガイド (本書) 1 Windows® USB ٩ D 000 3 **CD-ROM** Æ Windows<sup>®</sup> ネットワーク 1. 操作パネル 3. 原稿台カバー 2. 本体カバー 4. ADF(自動原稿送り装置) パンコンにドライバとソフトウェアをインストールします 取扱説明書 排紙トレイ 電話機コード 記録紙トレイ Mac OS<sup>®</sup> 8.6-9.2 Ö マゼンタ ブラック イエロー シアン 3 極 - 2 極変換アダプタ (LC08BK) (LC08C) (LC08M) (LC08Y) Mac OS® X 10.1/10.2.1 以降 インクカートリッジ(4個)

本機とパソコンをつなぐインターフェースケーブルは同梱されておりません。下記のいずれかのケー ブルをご購入ください。

■USB ケーブル USB ケーブルは市販のものをお使いください。 長さが 2.0m 以内の USB ケーブルをおすすめします。

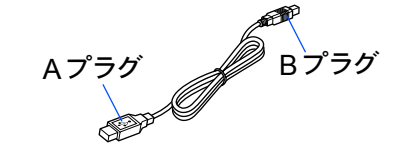

■ネットワークケーブル

10Base-T または 100Base-TX のストレートケーブルをご使用ください。

Macintosh<sup>®</sup> ネットワーク

ネットワーク 管理者の方へ

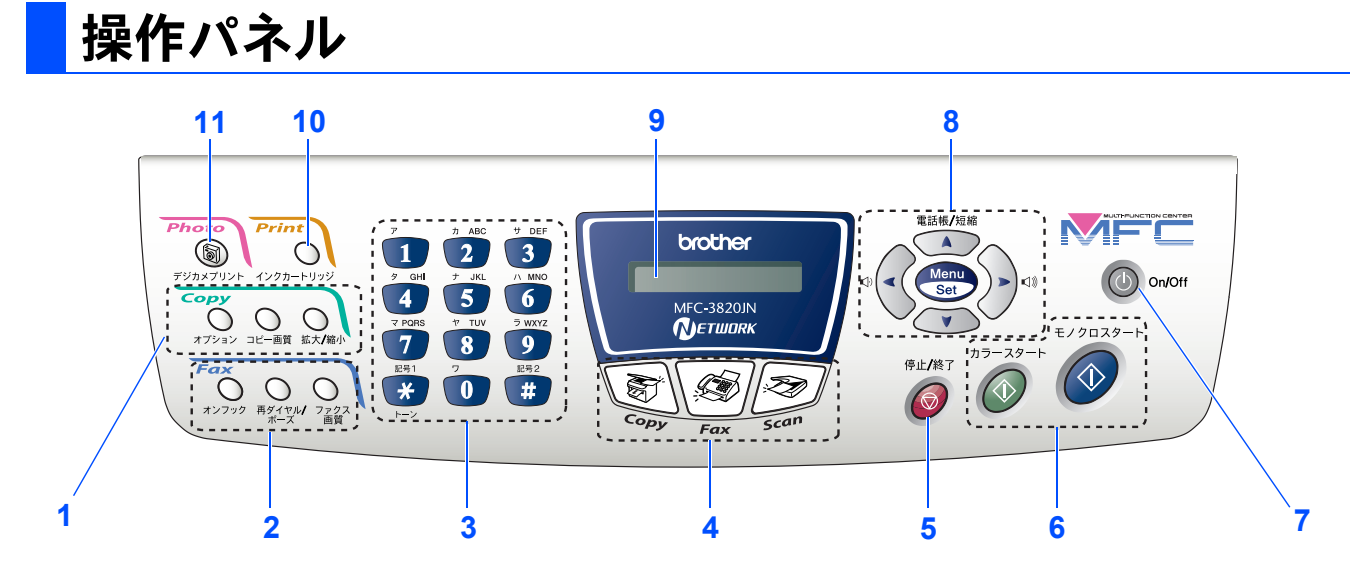

| 1. コピー機能ボタン       | 5. 停止 / 終了ボタン        | 9. 液晶ディスプレイ      |
|-------------------|----------------------|------------------|
| 2. ファクス/電話機能ボタン   | 6. モノクロ / カラースタートボタン | 10. インクカートリッジボタン |
| 3. ダイヤルボタン        | 7. 電源ボタン             | 11. デジカメプリントボタン  |
| <b>4</b> . モードボタン | 8. ナビゲーションキー         |                  |

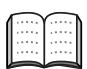

詳しくは取扱説明書「1 章 各部の名称とはたらき」の「操作パネルの名称とはたらき」を参照して ください。

#### 本機の準備を行います Step 1

| 1 保護部材を取り外します                  | 6  |
|--------------------------------|----|
| 2 記録紙トレイ、排紙トレイを取り付けます          | 6  |
| 3 記録紙をセットします                   | 7  |
| 4 電話機コードを接続します                 | 7  |
| 5 電源コードを接続します                  | 9  |
| 本機の接続イメージ                      |    |
| 6 インクカートリッジを取り付けます             |    |
| 7 印刷品質をチェックします                 |    |
| Step A : 4 色の印刷パターンによる印刷品質チェック |    |
| Step B : 印刷ズレの補正               |    |
| 8 受信モードを選びます                   |    |
| 9 日付・時刻を合わせます                  |    |
| 10 名前とファクス番号を登録します             |    |
| 11 発信元登録の消去のしかた                |    |
| 12 文字の入力のしかた                   | 21 |

#### ドライバとソフトウェアをインストールします Step 2

|              | CD-ROM の内容                                                 |    |
|--------------|------------------------------------------------------------|----|
|              | 動作環境                                                       |    |
|              | USB ケーブルで接続する                                              |    |
| $\bigotimes$ | Windows <sup>®</sup> 98/98SE/Me/2000Professional/XP ユーザの方  |    |
| s (          | Windows <sup>®</sup> 98/98SE/Me ユーザの方                      |    |
| $\geq$       | Windows <sup>®</sup> 2000 Professional ユーザの方               | 30 |
| dc           | Windows <sup>®</sup> XP ユーザの方                              | 31 |
| /in          | ネットワークケーブルで接続する                                            |    |
| >            | Windows <sup>®</sup> 98/98SE/Me/2000 Professional/XP ユーザの方 |    |
|              | MFC/DCP ソフトウェアをインストールします                                   |    |
| $\bigcirc$   | <b>USB</b> ケーブルで接続する                                       |    |
| h.           | Mac OS <sup>®</sup> 8.6 ~ 9.2 ユーザの方                        |    |
| IOS          | Mac OS <sup>®</sup> X 10.1/10.2.1 以降ユーザの方                  |    |
| int          | ネットワークケーブルで接続する                                            |    |
| ac           | Mac OS <sup>®</sup> 8.6 ~ 9.2 ユーザの方                        |    |
| Σ            | Mac OS <sup>®</sup> X 10.2.4 以降ユーザの方                       |    |

#### ■ネットワーク管理者の方へ Step 3

| ネットワーク設定説明書の内容                                            |    |
|-----------------------------------------------------------|----|
| ブラザーネットワークユーティリティ                                         |    |
| 「BRAdmin Professional」をインストールする(Windows <sup>®</sup> 専用). | 43 |
| LAN 設定内容リストの印刷                                            | 43 |
| BRAdmin Professional を使って IP アドレス、                        |    |
| サブネットマスクおよびゲートウェイを設定する(Windows <sup>®</sup> 専用)           | 44 |
| 消耗品                                                       | 45 |

Windows<sup>®</sup> USB

Windows<sup>®</sup> ネットワーク

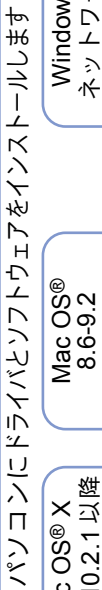

Mac OS® X 10.1/10.2.1 以降

Macintosh<sup>®</sup> ネットワーク

ネットワーク 管理者の方へ

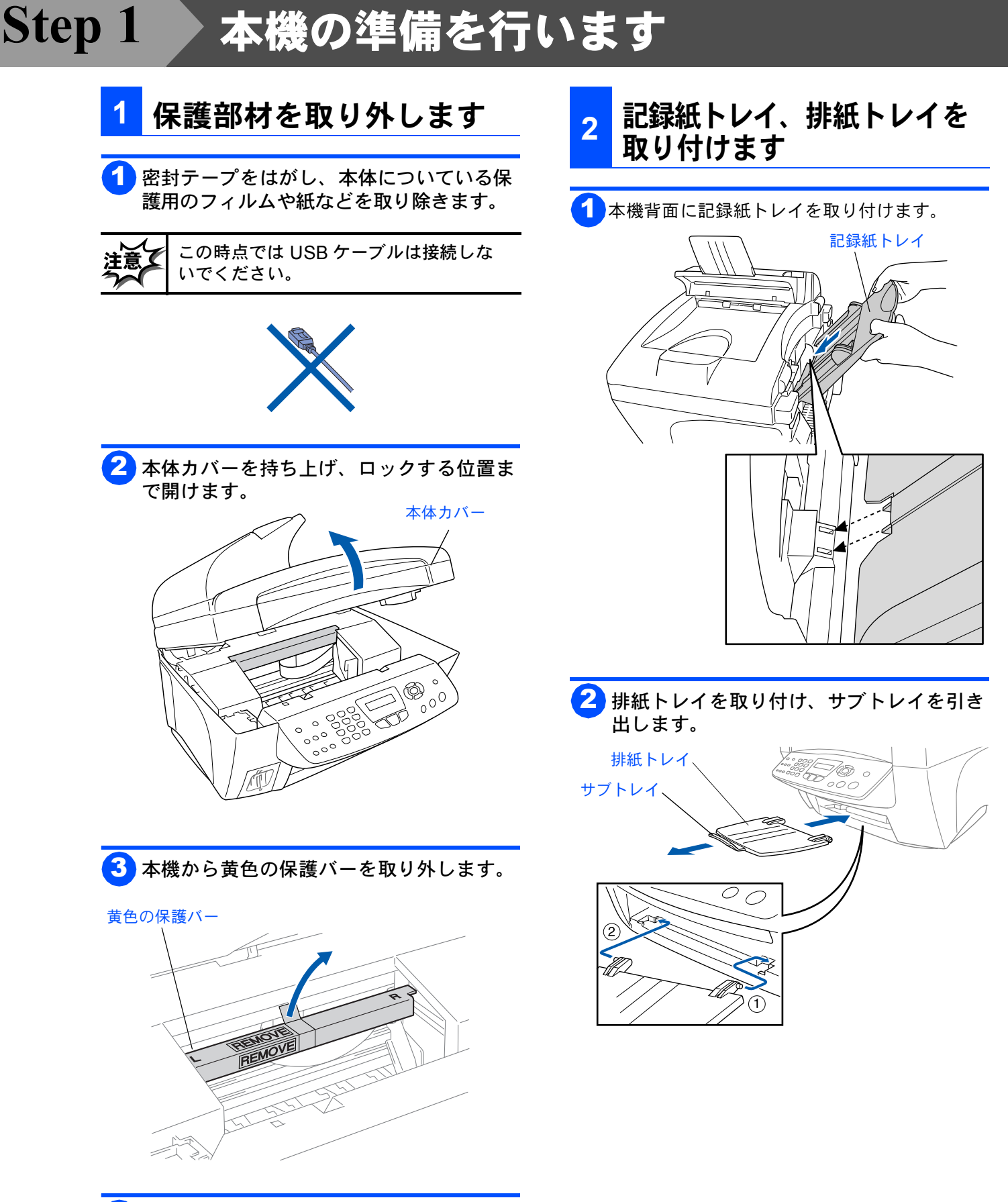

4 本体カバーを閉じます。

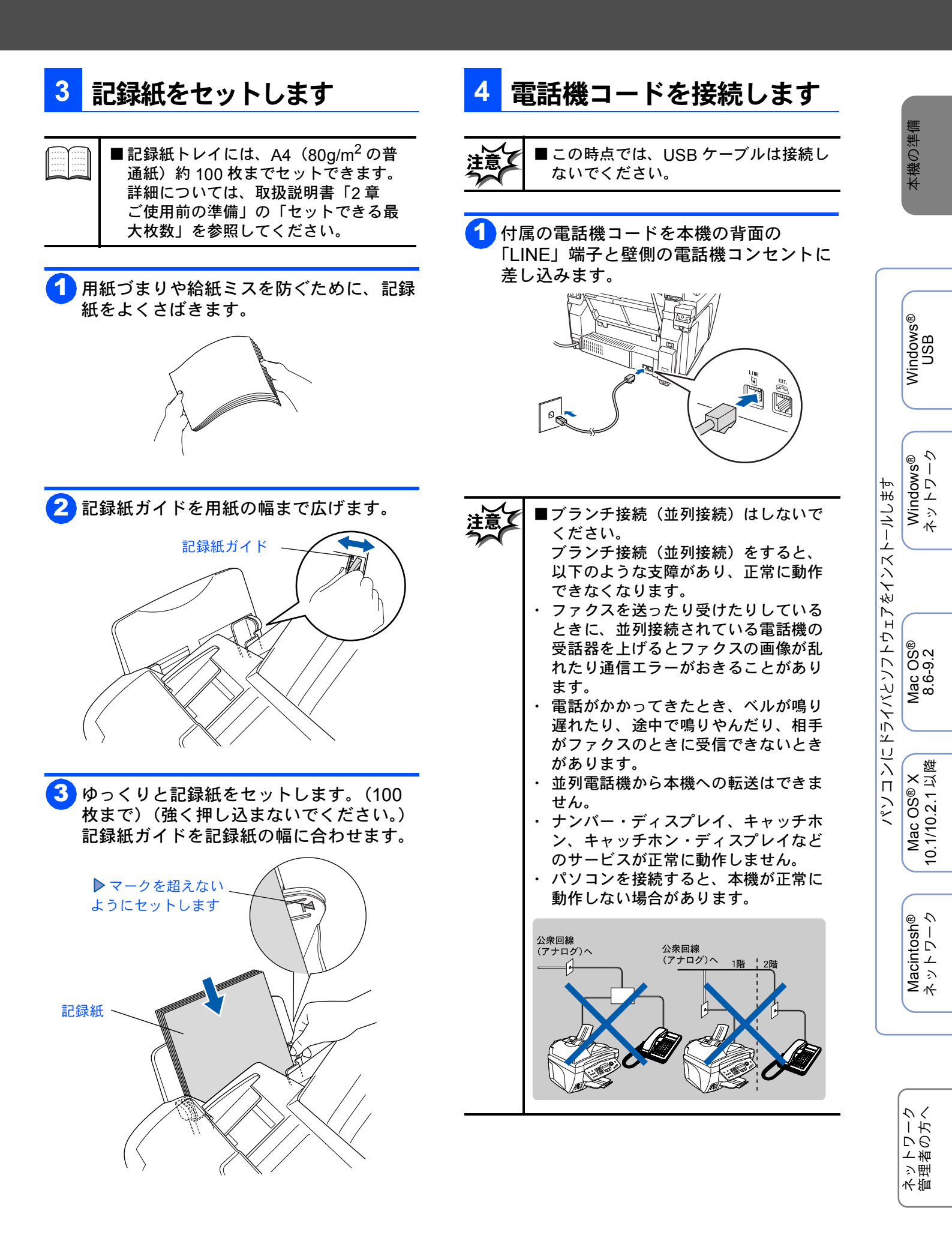

### 本機の準備を行います

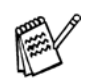

■付属品の電話機コードをご使用にならない場合も、6極2芯の電話機コードをお使いください。6極4芯の電話機コードをご使用になると、通話中に雑音が入ることがあります。

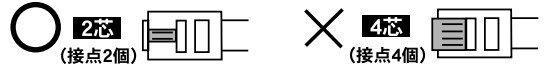

■3ピンプラグ式の場合は、市販のモジュ ラー付き電話キャップを購入してください。

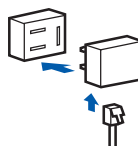

■直接配線式の場合は、別途工事が必要です。最寄りのNTT窓口(116番)にお問い合わせください。

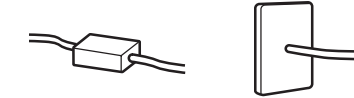

今お使いの電話機を外付電話機としてご使用になる 場合は、キャップをはずしてから本機の背面の外付 電話端子(EXT.)に接続してください。

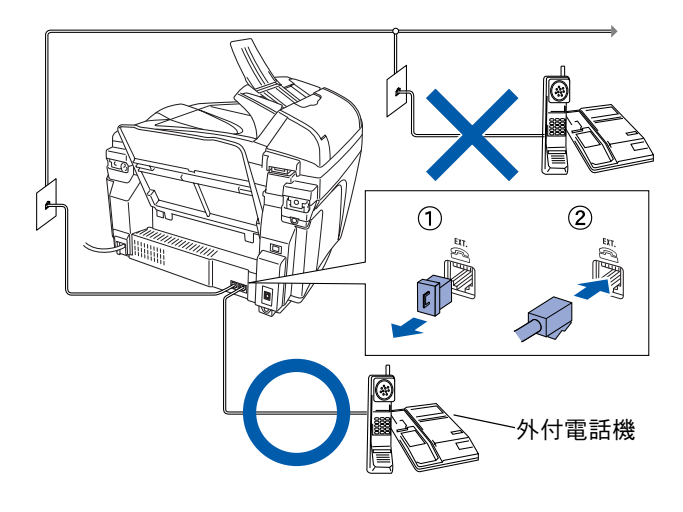

取扱説明書では、本機に接続した電話機を外付電
 話機と呼んでいます。

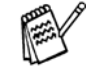

- ⑦ ■外付電話機を接続し、電話番号1つで電話とファクスを兼用する場合の接続方法です。受信モードを自動切換えに設定することをお奨めします。
  - ■お使いの電話回線に、すでに何台かの電 話機が接続されている場合は、本機また は外付電話機がご使用になれない場合が あります。この場合、配線工事が必要で す。工事には「電話工事担任者」の資格 が必要となりますので、取付工事を行っ た販売店か、最寄りのNTT窓口(116 番)にご相談ください。
  - ■ナンバー・ディスプレイ対応の電話機を 外付電話機として接続する場合は、本機 のナンバー・ディスプレイの設定を「ソ トヅケデンワ ユウセン」に設定してく ださい。
  - ■外付電話端子(EXT.)に接続できる端末 (電話機など)台数は1台です。

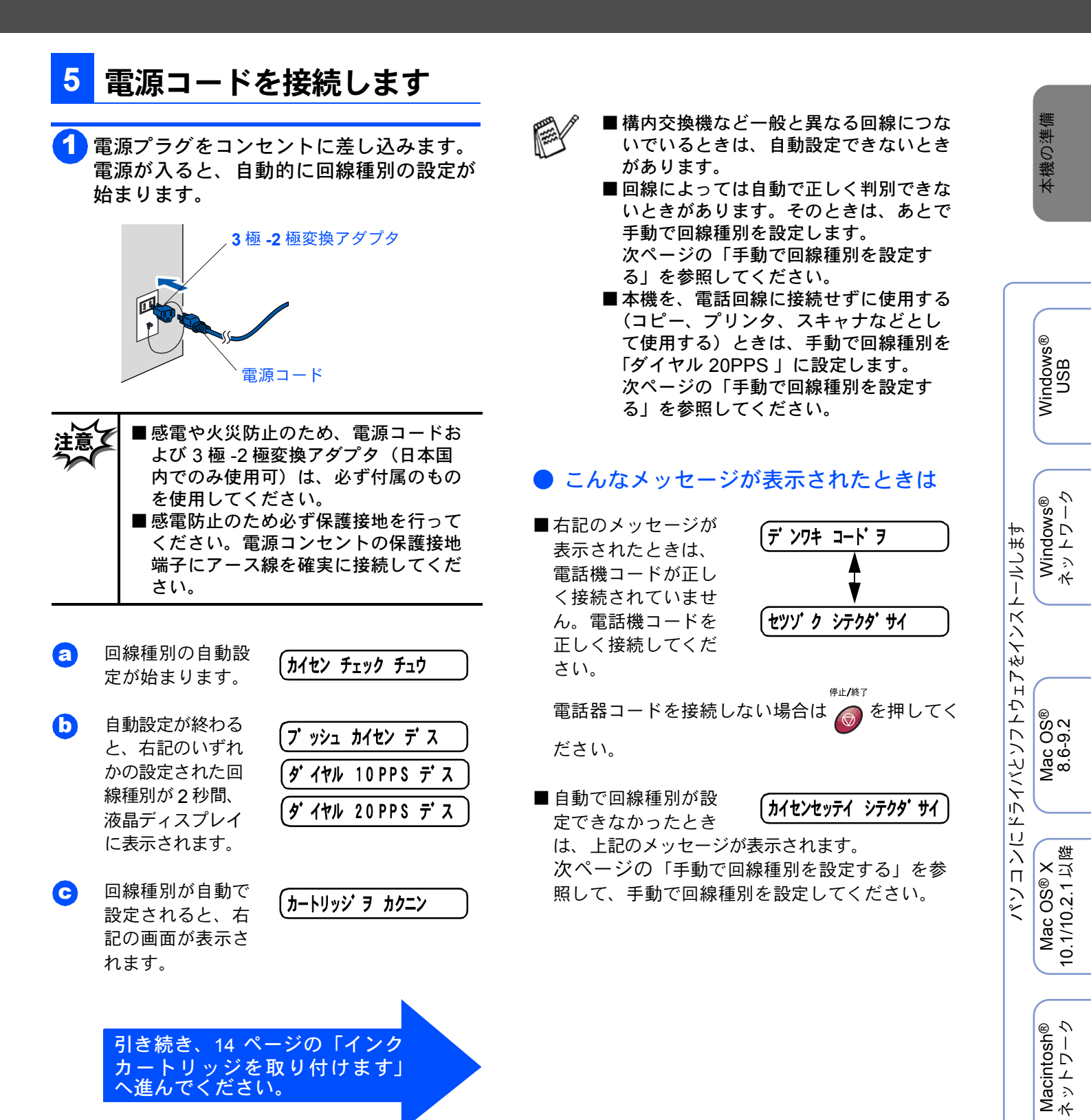

ネットワーク 管理者の方へ

### Step 1

## 本機の準備を行います

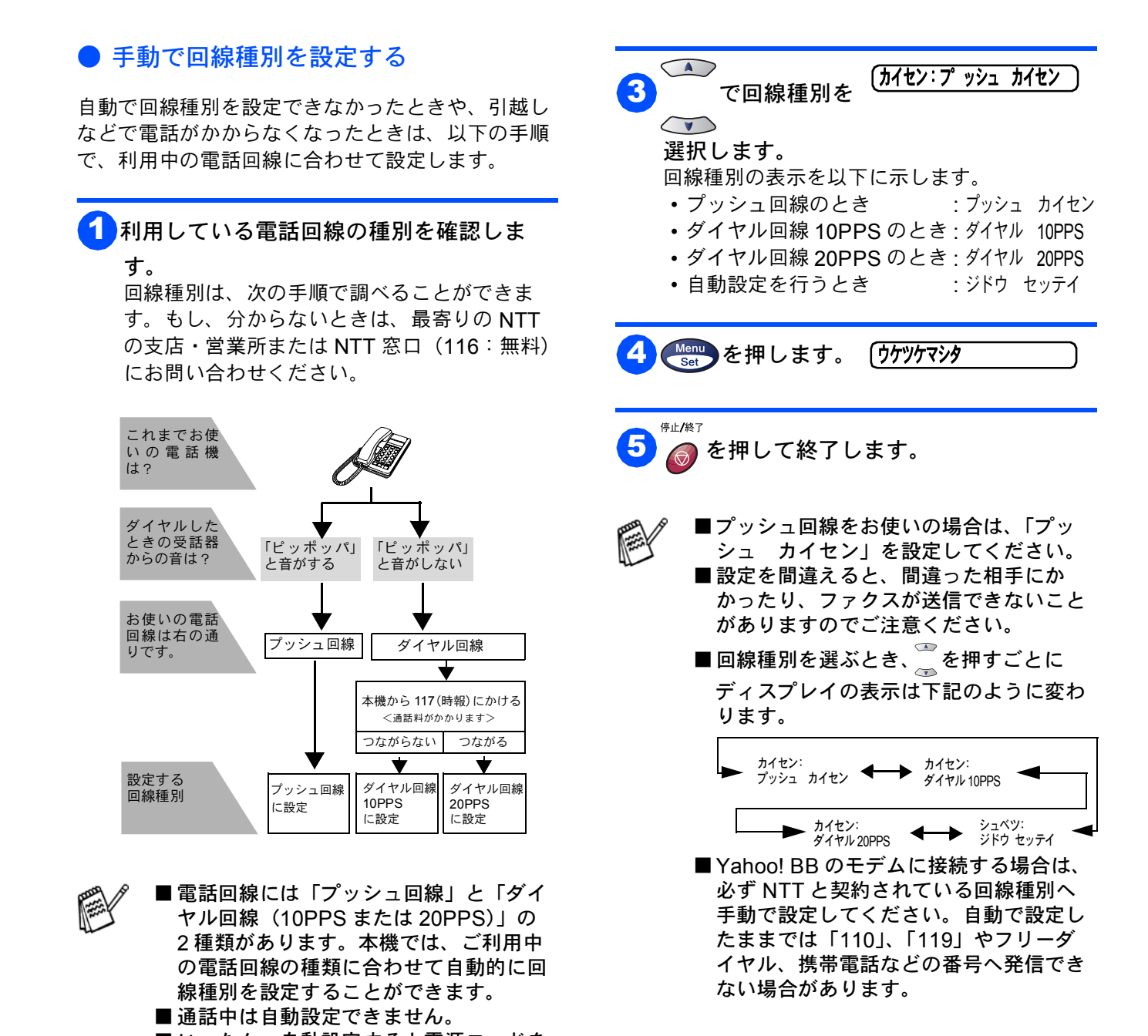

■いったん、自動設定すると電源コードを 差し込み直しても再度、回線種別の自動 設定は行われません。設定し直したいと きは、手動で設定し直してください。

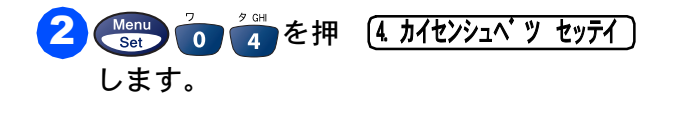

### <mark>参考</mark>本機の接続イメージ

本機に電話回線を接続する場合、使用方法に合わせて、いろいろな接続があります。以下に接続例を示します。 他の機器の取扱説明書を参照して、正しく接続してください。

### ADSL(タイプ 1)環境に接続する場合

本機を ADSL 環境のスプリッタに接続するとき は、スプリッタの TEL 端子に接続してくださ い。

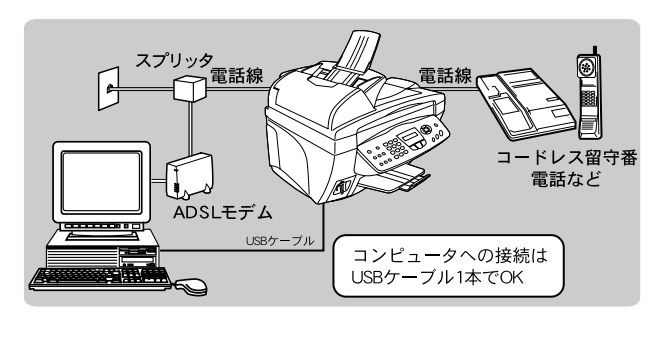

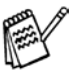

- ADSL 環境に接続する場合の設定については、スプ リッタの取扱説明書をお読みください。
- ■本機とパソコンは必ず「スプリッタ」で分岐してく ださい。「スプリッタ」より前(電話回線側)で分岐 するとブランチ接続(並列接続)となり、通話中に 雑音が入ったり、音量が小さくなるなどの支障が発 生します。
- スプリッタに接続した状態で、ファクスが送受信で きることを確認してください。
- ADSL環境で IP フォンを使用している場合、回線種別の自動設定ができないことがあります。その場合は、手動で回線種別を設定してください。「手動で回線種別を設定する」(10ページ)を参照してください。
- ADSL 回線で自分の声が響く、または相手の声が聞 きづらいときは、ADSL のスプリッタが影響してい る可能性があります。スプリッタを交換すると改善 する場合があります。
- IP 網を使用してファクス通信を行う場合は、お客様 がご契約されているプロバイダの通信品質が保証さ れていることを確認してください。
- IP 網で通信品質が保証されている場合でも、通信が うまくいかない場合は、安心通信モードに設定を変 更してください。取扱説明書「3章 ご使用前の基 本設定」の「安心通信モードを設定する」を参照し てください。
- ■お使いの機器によっては、ADSLモデムにスプリッ タ機能が内蔵されている場合があります。

### ISDN 回線に接続する場合

本機を ISDN 回線のターミナルアダプタまたは ダイヤルアップルータに接続するときは、次の 設定と確認を行ってください。

- 本機:
- 回線種別を「カイセン:プッシュ」に設定する • ターミナルアダプタ:
- 本機を接続して電話がかけられるか、電話が 受けられるか確認する

#### 電話番号が1つの場合

本機を、ISDN回線とパソコンに接続します。 電話とファクスの同時使用はできません。

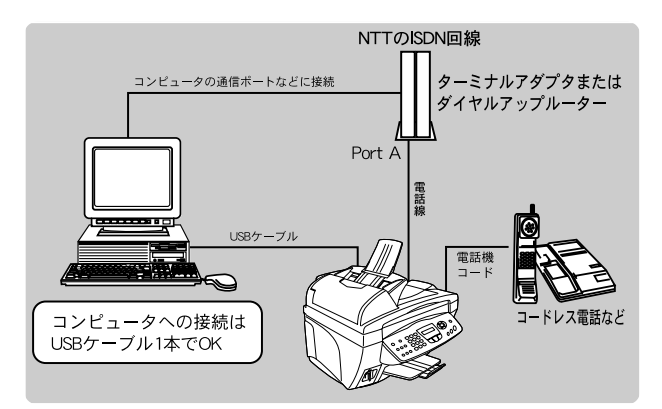

#### 電話番号が2つの場合

本機を、ISDN回線とパソコンに接続します。2 回線分使用できるので、ファクス送信中でも通 話できます。

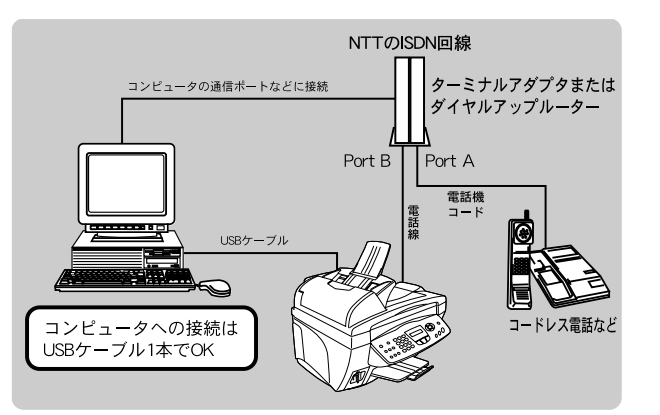

Windows® USB

Windows® ネットワーク

OS® 9.2

Mac ( 8.6-0

× 以 陸

Mac OS®) 10.1/10.2.1 以

Macintosh® ネットワーク

トールします

をインス

コンにドライバとソフトウェア

いい

### 本機の準備を行います

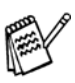

- ISDN 回線でファクスの送受信がうまくいかない場合 は、取扱説明書「3章 ご使用前の基本設定」の 「特別な回線に合わせて設定する」を参照して、 「ISDN」を設定してください。
- ISDN 回線に接続する場合の設定については、ターミ ナルアダプタまたはダイヤルアップルータの取扱説 明書をお読みください。
- 本機が使用できないときは、取扱説明書「11章 困ったときは」の「故障かな?と思ったら」を参照 ください。また、ターミナルアダプタの設定を確認 してください。ターミナルアダプタの設定の詳細は、 ターミナルアダプタの取扱説明書をご覧いただくか、 販売メーカーにお問い合わせください。
- ナンバー・ディスプレイサービスを契約されている 場合は、ターミナルアダプタのデータ設定と本機の 設定が必要です。取扱説明書「3章 ご使用前の基本 設定」の「ナンバー・ディスプレイの設定をする」 を参照してください。

#### 構内交換機(PBX)、ホームテレホン、ビ ジネスホンに内線接続する場合

構内交換機またはビジネスホンを使用している ところに本機を内線接続する場合、構内交換機 またはビジネスホン主装置の設定をアナログ2 芯用に変更してください。設定変更を行わない と、本機をお使いいただくことはできません。 詳しくは、配線工事を行った販売店にご相談く ださい。

また、制御装置がナンバー・ディスプレイに対応していない場合は「ナンバー・ディスプレイサービス」がご利用になれないので、「Off」に設定してください。取扱説明書「3章 ご使用前の基本設定」の「ナンバー・ディスプレイの設定をする」を参照してください。

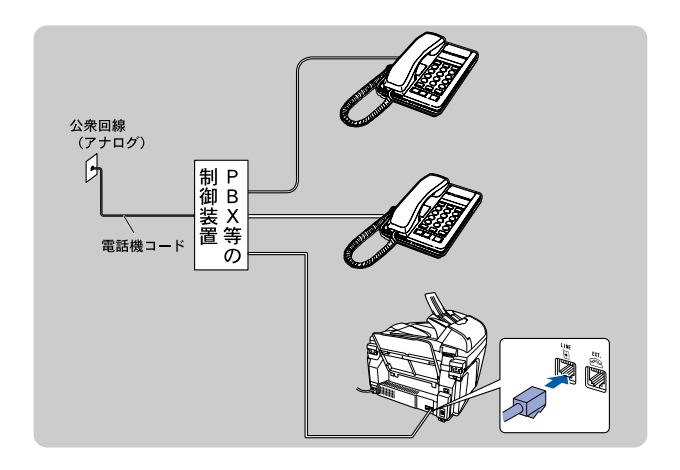

### 構内交換機 (PBX)、ホームテレホン、ビジネスホンを接続する場合

本機と構内交換機を接続する場合は、外付電話 端子(EXT.)に接続してください。内線接続を したい場合は、「構内交換機(PBX)、ホームテ レホン、ビジネスホンに内線接続する場合」を 参照してください。

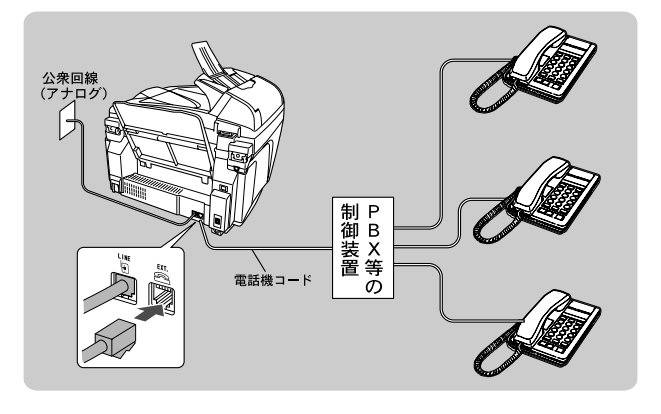

- ■構内交換機(PBX)・ホームテレホン・ビジネスホン に接続している場合、回線種別の自動設定ができな いことがあります。その場合は、手動で回線種別を 設定してください。
- ■ビジネスホンとは 電話回線を3本以上収納可能で、その回線を多くの 電話機で共有できる、内線通話なども可能な簡易交 換機の機能を持った電話システムです。
- ■ホームテレホンとは 電話回線1~2本で複数の電話機を接続して、内線 通話やドアホンなども接続可能な家庭用の簡易交換 機の機能を持った電話システムです。

### CS チューナーを接続する場合

本機と CS チューナーを接続するときは、外付 電話端子(EXT.)に接続してください。

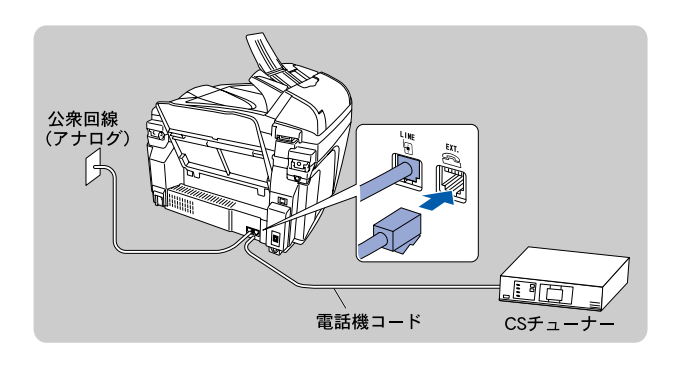

#### ネットワーク環境でプリント機能やスキャ ナ機能を共有する場合

本機のネットワークインターフェースを利用し て、プリント機能などを活用する場合、ルータ が必要です。

ADSL モデムの環境でネットワークプリントな どを利用する場合

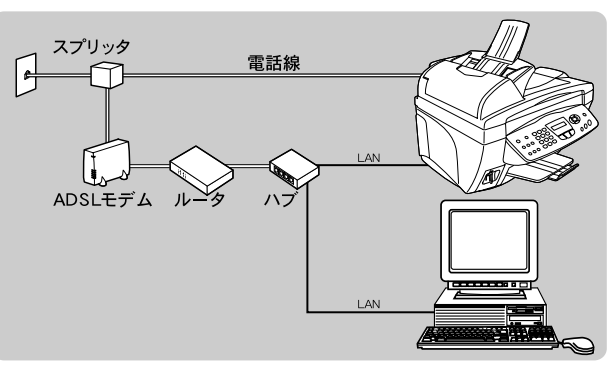

Yahoo! BB トリオモデムの場合

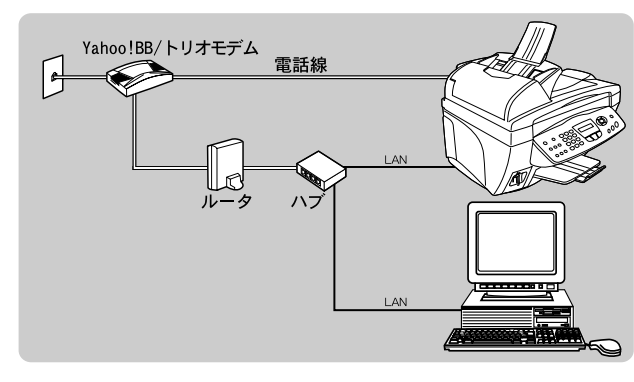

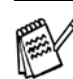

- ■お使いの機器によっては、ADSLモデム、ルータ、 ハブが一体型になっている商品の場合もあります。
- IP 電話対応の機器(ADSL モデム、ルータ、テレホンアダプタなど)に接続する場合は、本機の回線種別設定をNTTと契約している回線種別に手動設定してください。

本機の回線種別を自動で設定した場合、110、119や フリーダイヤル、携帯電話などに電話をかけられな かったり、ファクスの送信ができなくなる場合があ ります。

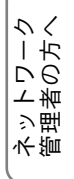

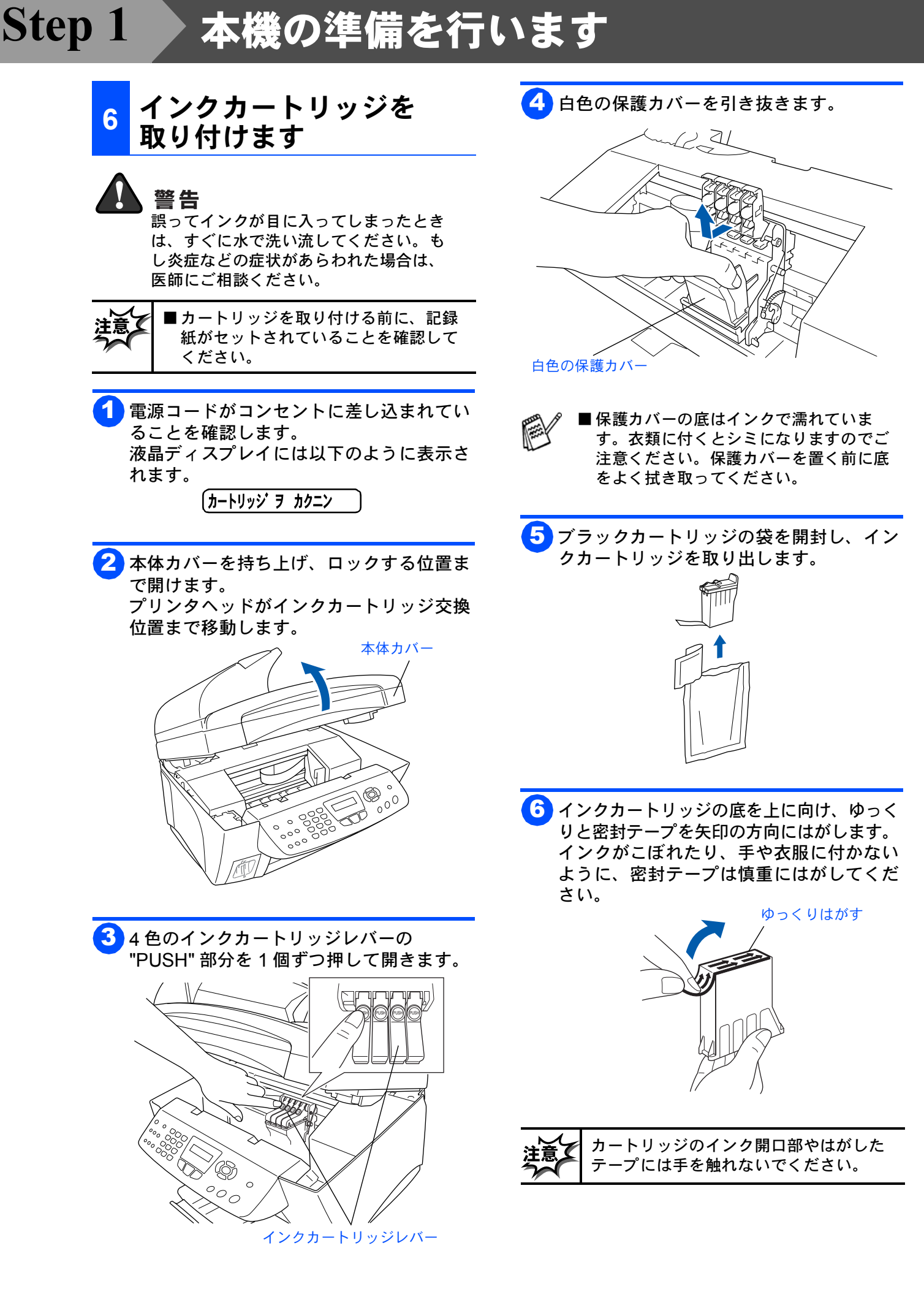

7 ブラックカートリッジをブラックカート リッジの取り付け位置にゆっくりと取り付 けます。

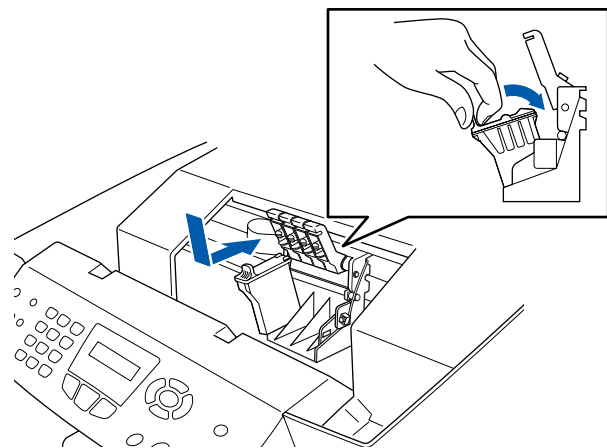

8 インクカートリッジレバーを「カチッ」と 音がするまで押し下げます。

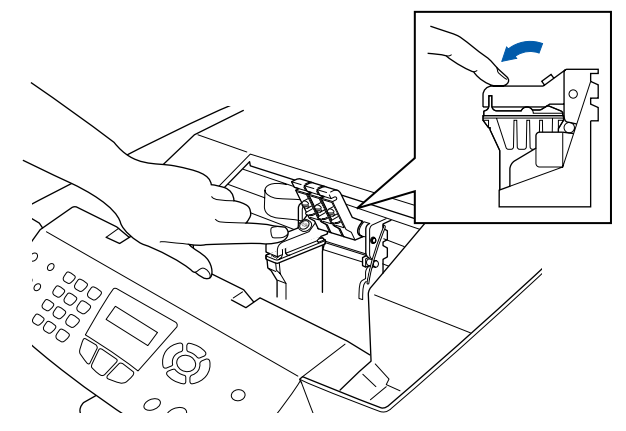

- 9 手順5~8までを繰り返し、各色のインク カートリッジを取り付けます。
- 本体カバーを閉じます。 自動的に約4分間ヘッドのクリーニングが 実行されます。

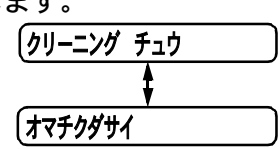

■インクカートリッジを交換する必要の ない場合は、取り外さないでくださ い。取り外した場合は、インク残量が 少なくなり、本機がカートリッジのイ ンク残量を把握できなくなります。 ■インクカートリッジを振らないでくだ さい。振ると密封テープを取り除いた ときにインクが漏れることがあります。 インクが皮膚や服についた場合は、石 鹸や洗剤ですぐに洗ってください。 ■インクカートリッジにインクを補充し ないでください。インクを補充した カートリッジの使用や専用以外のイン クの使用はプリントヘッドを損傷する 恐れがあります。このような使用によ る損傷は保証の対象外になります。ブ ラザー指定以外のインクおよびカート リッジの使用による損傷は保証の対象 外になります。指定のブラザーインク カートリッジのみご使用ください。 ■インクカートリッジを誤って異なる色の 場所に取り付けて色が混ざってしまった 場合は、インクカートリッジを正しい場 所に取り付け、印刷する前にプリント ヘッドを数回クリーニングしてくださ い。詳細については、取扱説明書「10 章 日常のお手入れ」の「プリントヘッ ドをクリーニングする」を参照してくだ さい。 ■インクカートリッジは開封後6ヶ月以内 に使い切ってください。また、開封前の ものは箱に印字された品質保証期限まで にご使用ください。 ■インクカートリッジを取り付けた後に 「インクギ レ XXXX」 (XXXX はブ ラック、シアン、マ ゼ ンタ、イエロー) が表示された場合は、イン クカートリッジが正しく取り付けられて いることを確認してください。

Mac OS® X 10.1/10.2.1 以降

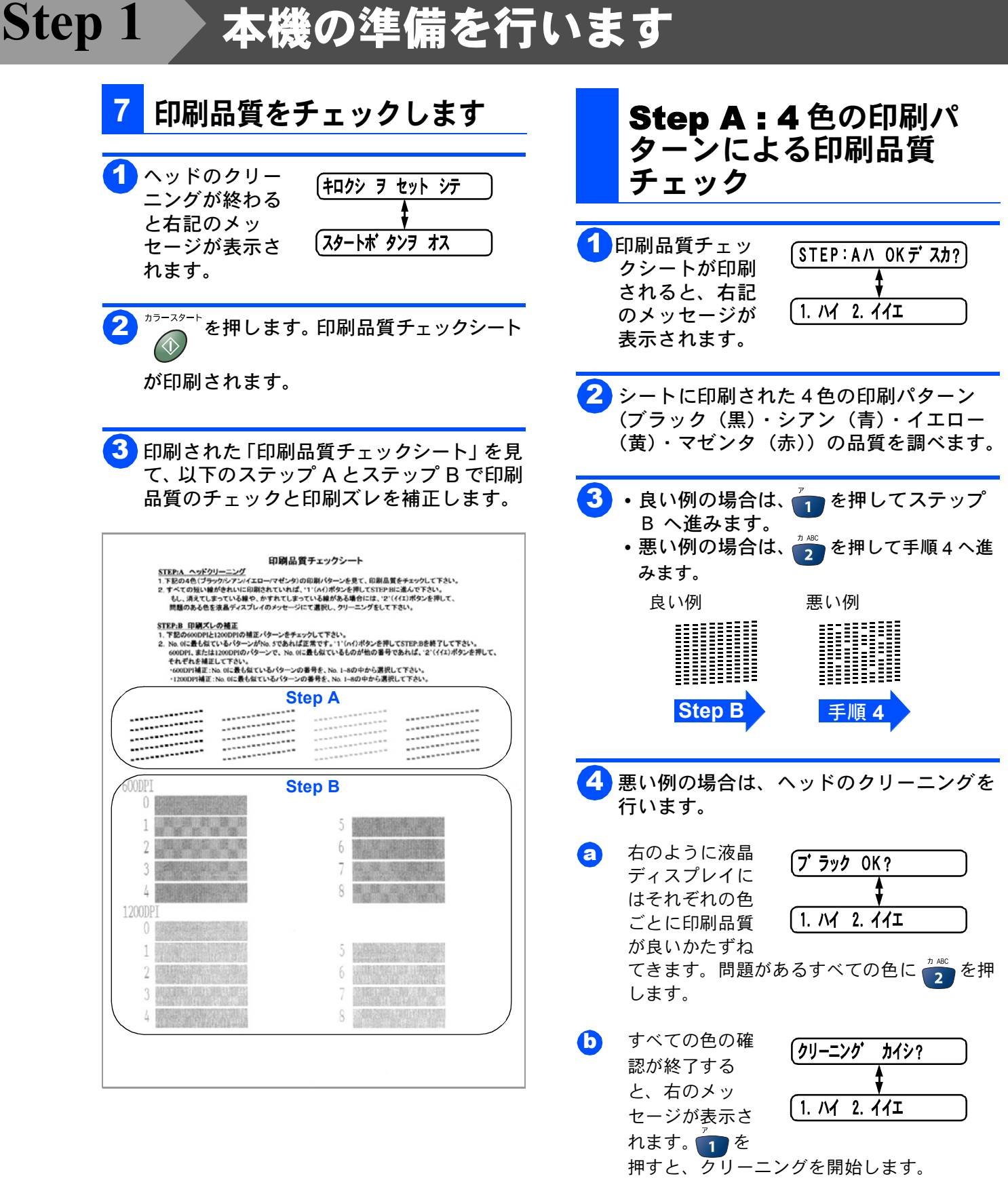

○ 「7 印刷品質をチェックします」の手順1へ 戻ります。

注意

上記の操作でクリーニングしても、正し く印刷されない場合は、インクカート リッジが正しくセットされているか確認 してください。

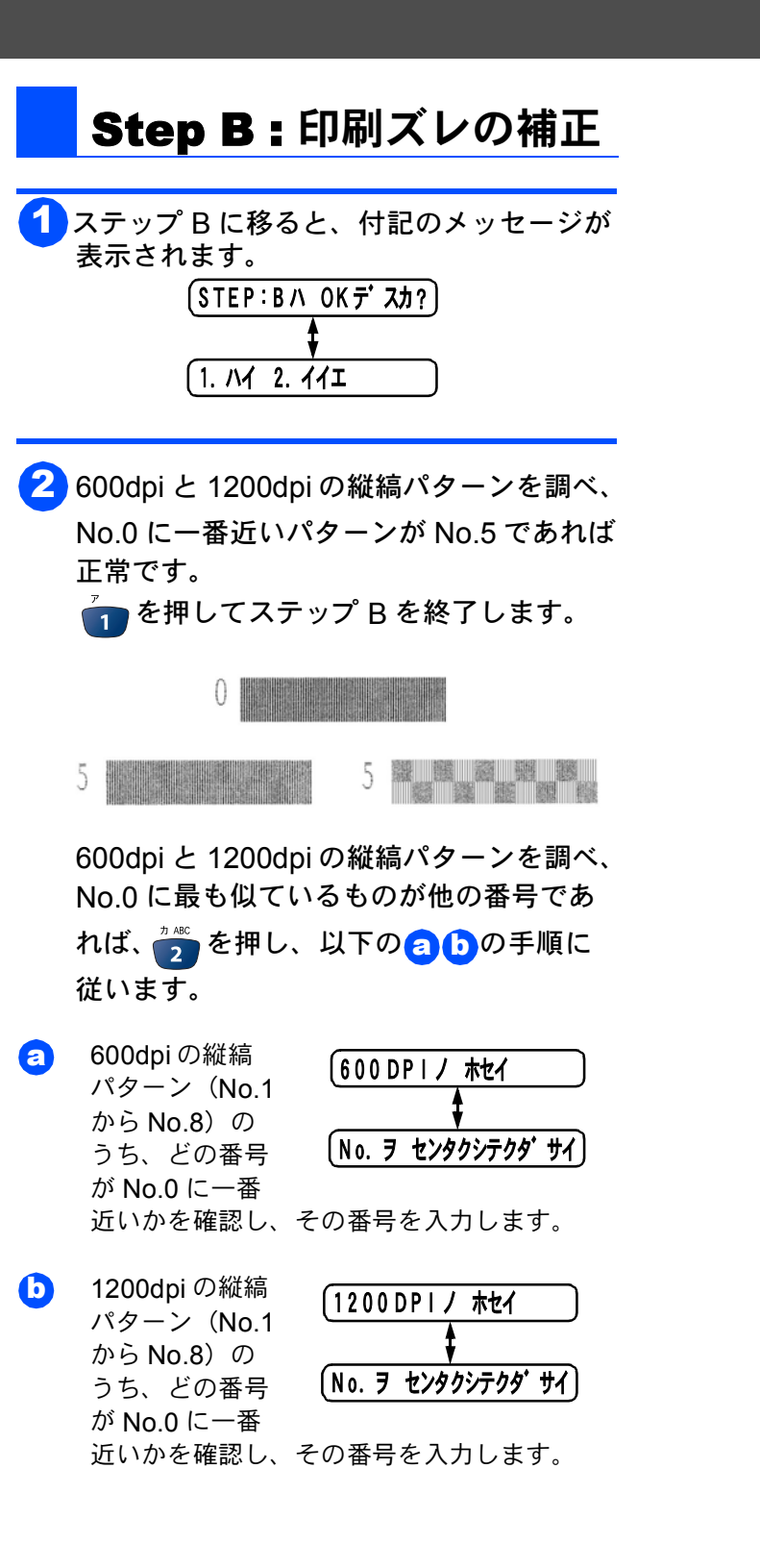

本機の準備

Step 1

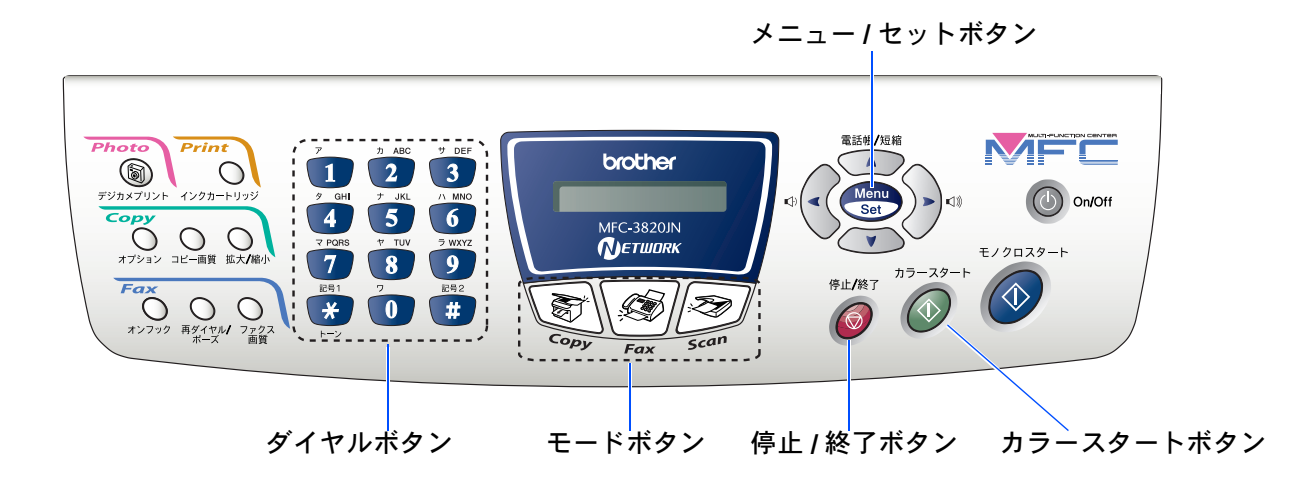

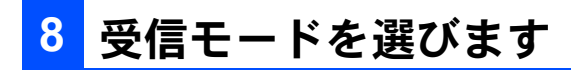

使用目的に応じて、受信モードを選びます。

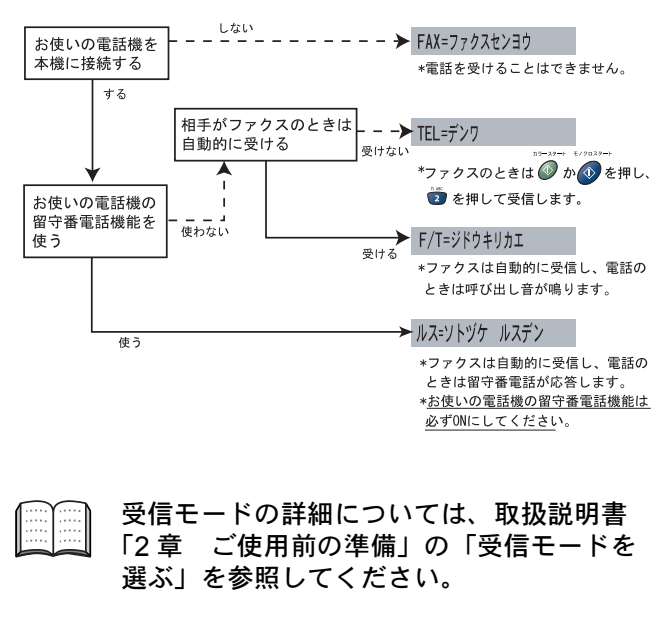

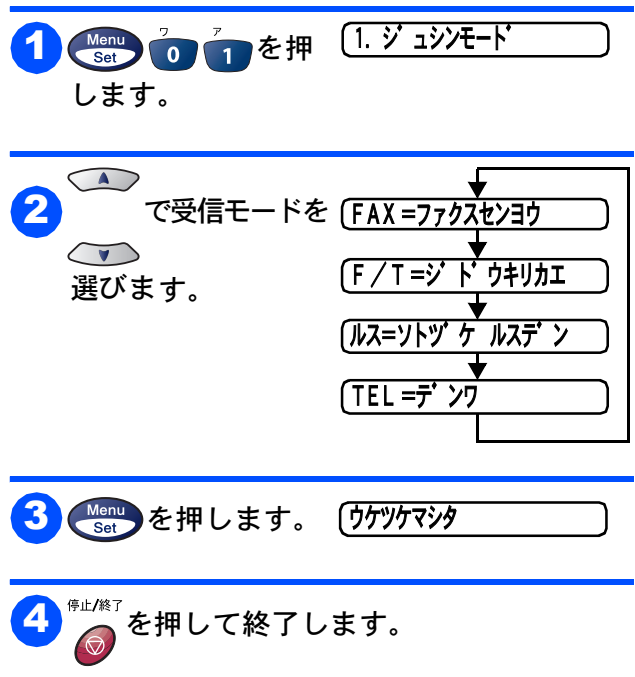

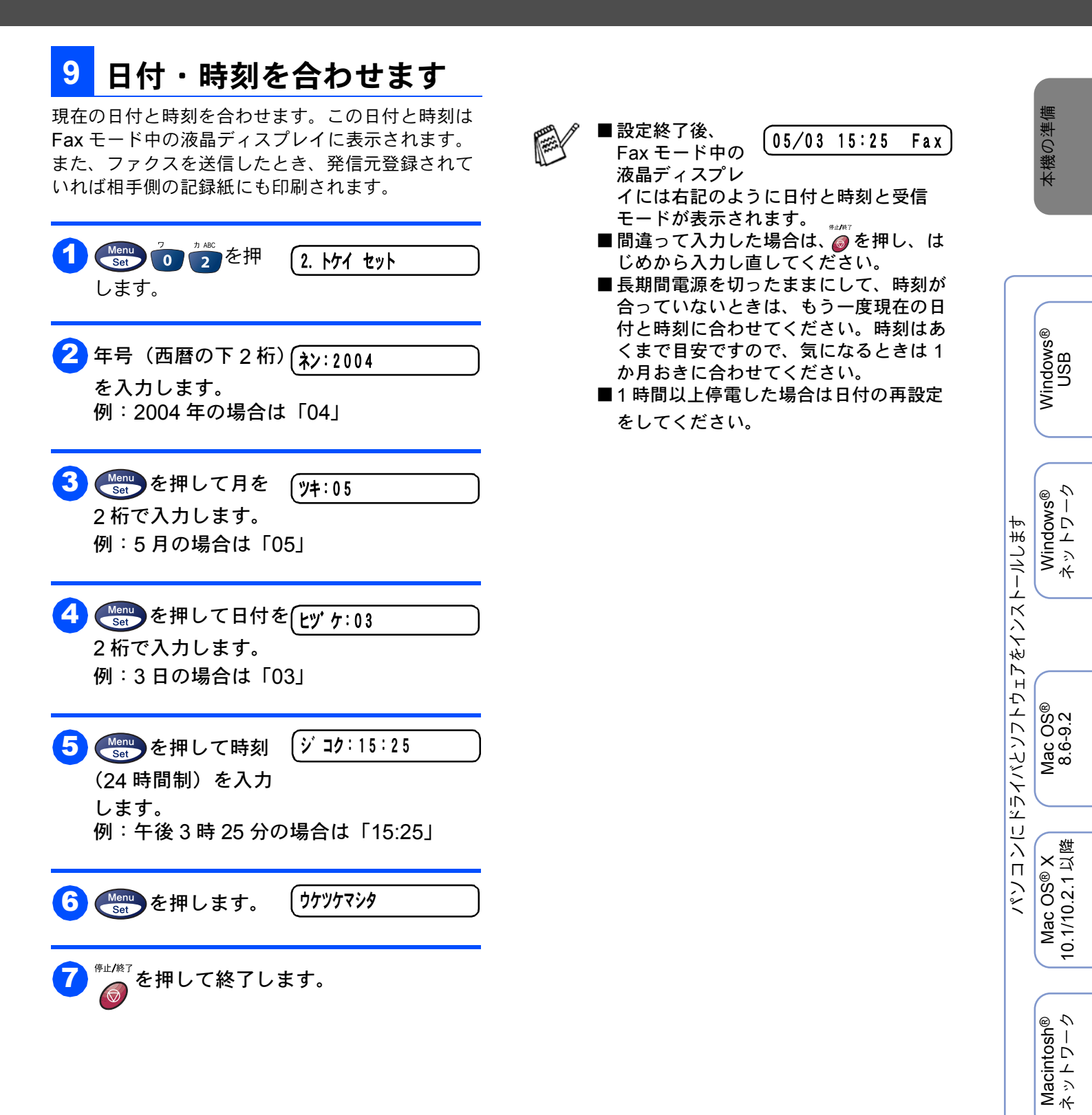

# Step 1 本機の準備を行います 10 名前とファクス番号を登録した情報(お客様の名前とファクス番号を登録した情報(お客様の名前とファクス番号)が相手側の記録紙に印刷されます。 第6元登録を行うと、ファクスを送信したとき、登録した情報(お客様の名前とファクス番号)が相手側の記録紙に印刷されます。 10 10</

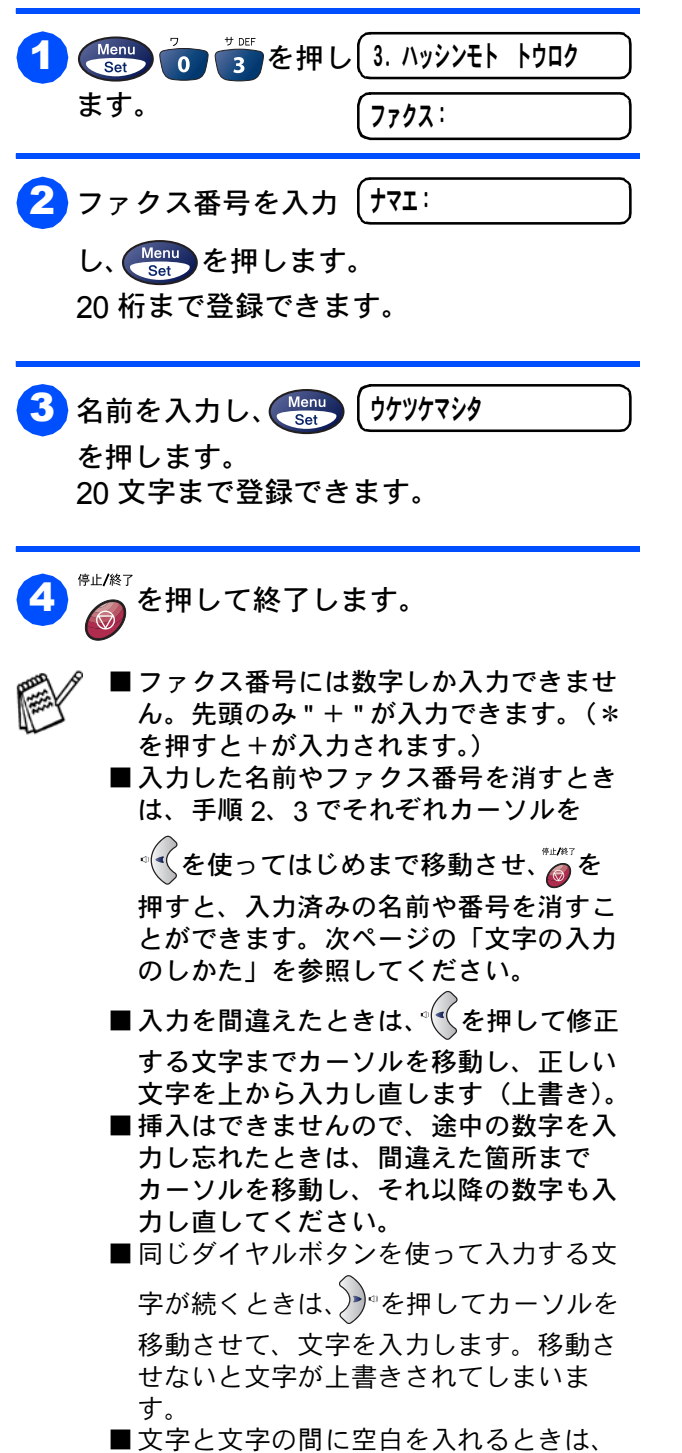

を2回押します。

# 3 を押し ハッシンモトトウロク ます。 ハンコウ 1. スル 2. シナイ 1. スル 2. シナイ ファクス: 000 0000 ファクス: 000 0000 コウ 1. スル」を選 びます。 アックス: 000 0000 アックス: 000 0000 アックス:

5 🖗 🖉 を押して終了します。

### 文字の入力のしかた

短縮ダイヤル・グループダイヤル・電話帳の相手先 名称の登録や、発信元データの登録などで文字を入 力するときに利用します。

**文字の配列** ダイヤルボタンの数字ボタンには、下記の表の ように、押す回数に応じてカタカナ、アルファ ベット、数字が割り当てられています。また、 記号ボタンには各種の記号などが割り当てられ ています。

次ページの Step2 へ

進んでください。

| 押す回数<br>ダイヤルボタン | 1                    | 2   | 3  | 4         | 5       | 6 | 7 | 8 | 9 | 10 | 11 | 12 | 13 | 14 | 15 | 16 | 17 |
|-----------------|----------------------|-----|----|-----------|---------|---|---|---|---|----|----|----|----|----|----|----|----|
| 7               | ア                    | イ   | ウ  | I         | オ       | ア | イ | ウ | I | オ  | 1  |    |    |    |    |    |    |
| D ABC           | 力                    | +   | ク  | ケ         |         | А | В | С | 2 |    |    |    |    |    |    |    |    |
| t DEF           | サ                    | シ   | ス  | セ         | ソ       | D | Е | F | 3 |    |    |    |    |    |    |    |    |
| 9 GH            | タ                    | チ   | ッ  | テ         | $\succ$ | ッ | G | Η |   | 4  |    |    |    |    |    |    |    |
| 5 JKL           | ナ                    |     | ヌ  | ネ         | ノ       | J | К | L | 5 |    |    |    |    |    |    |    |    |
| 6               | ハ                    | Ł   | フ  |           | 木       | Μ | Ν | 0 | 6 |    |    |    |    |    |    |    |    |
| 7 PQRS          | $\overline{\langle}$ | 111 | Ь  | X         | Ŧ       | Ρ | Q | R | S | 7  |    |    |    |    |    |    |    |
| 8               | ヤ                    | ユ   |    | Þ         | L       | Ξ | Т | U | V | 8  |    |    |    |    |    |    |    |
| <b>7</b> WXYZ   | ラ                    | IJ  | ル  | $   \nu $ |         | W | Х | Y | Ζ | 9  |    |    |    |    |    |    |    |
| 0               | ワ                    | ヲ   | ン  | N         | 0       |   | 0 |   |   |    |    |    |    |    |    |    |    |
| 記号1<br>*<br>トーン | スペース                 | !   | 33 | #         | \$      | % | & | 3 | ( | )  | *  | +  | 3  |    |    | /  | €  |
| <b>記号2</b><br># | •                    | •   | <  | =         | >       | ? | @ | [ | ] | ^  | _  |    |    |    |    |    |    |

Windows® USB

Windows<sup>®</sup> ネットワーク

パソコンにドライバとソフトウェアをインストールします

Mac OS<sup>®</sup> 8.6-9.2

Mac OS® X 10.1/10.2.1 以降

Macintosh<sup>®</sup> ネットワーク

ネットワーク 管理者の方へ

# Step 2 ドライバとソフトウェアをインストールします

### CD-ROM の内容

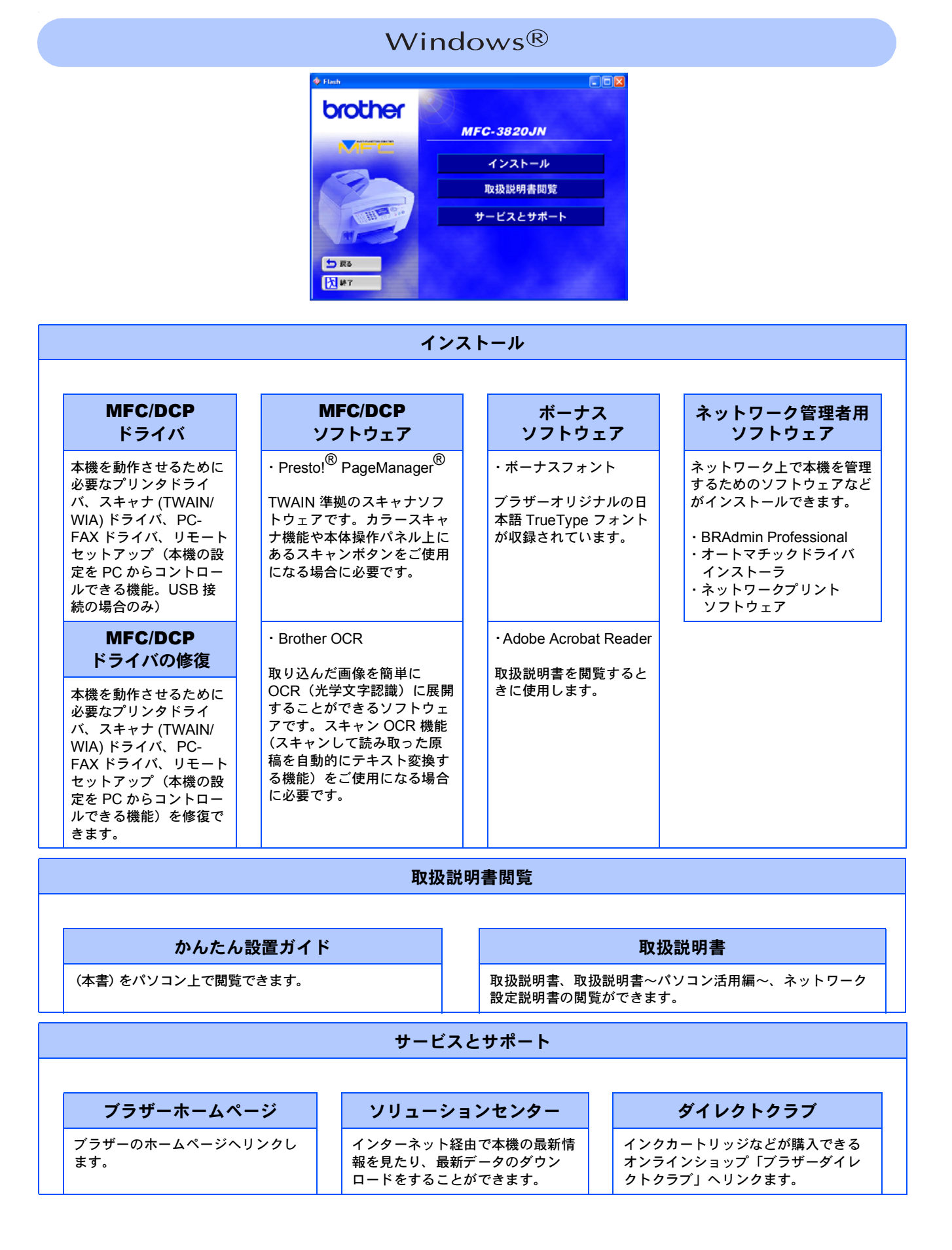

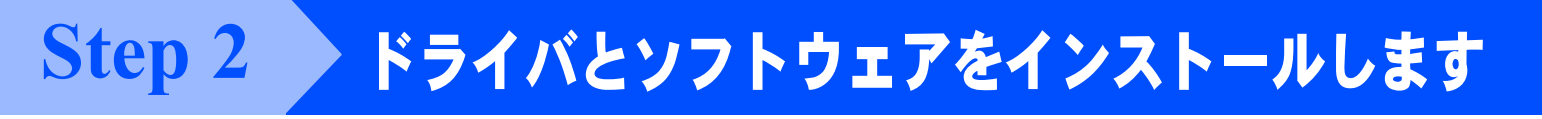

### Macintosh®

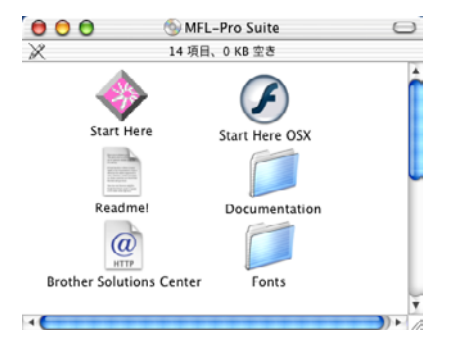

### Start Here (MacOS<sup>®</sup> 8.6~9.2 用)

#### MFC/DCP ドライバ インストール

本機を動作させるために必要なプリンタドライバ、スキャナ (TWAIN) ドライバ、PC-FAX ドライバ Presto!<sup>®</sup> PageManager<sup>®</sup> インストール

TWAIN 準拠のスキャナソフトウェアです。カラースキャナ 機能をご使用になる場合に必要です。

### Start Here OS<sup>®</sup> X(Mac OS<sup>®</sup> X 10.1/10.2.1 以降用)

#### MFC/DCP ドライバ インストール

本機を動作させるために必要なプリンタドライバ、スキャナ (TWAIN)ドライバ、PC-FAXドライバ、リモートセット アップ(本機の設定を PC からコントロールできる機能。 USB 接続の場合のみ) **Presto!**<sup>®</sup> **PageManager**<sup>®</sup>  $1 \lor 2 \lor - h$ 

TWAIN 準拠のスキャナソフトウェアです。カラースキャナ 機能をご使用になる場合に必要です。

#### **Brother Solutions Center**

インターネット経由で本機の最新情報を見たり、最新データのダウンロードをすることができるホー ムページにつながります。

#### ReadMe !

重要な情報とトラブルシューティングのヒントを得ることができます。

| Documentation                            |                                                                 |  |  |  |  |  |
|------------------------------------------|-----------------------------------------------------------------|--|--|--|--|--|
| ・ <b>かんたん設置ガイド</b><br>(本書)をパソコン上で閲覧できます。 | ・ <b>取扱説明書</b><br>取扱説明書、取扱説明書〜パソコン活用編〜、ネットワーク設定<br>説明書の閲覧ができます。 |  |  |  |  |  |
| Fonts                                    |                                                                 |  |  |  |  |  |
|                                          |                                                                 |  |  |  |  |  |

ブラザーオリジナルの和文書体が収録されています。

# Step 2 ドライバとソフトウェアをインストールします

本機をパソコンと接続してプリンタやスキャナとして使用する場合は、プリンタドライバやスキャナドライバ や付属のソフトウェア等をインストールする必要があります。 ソフトウェアをインストールする前に CD-ROM に収録されている内容と、パソコンの動作環境を確認してください。

● ドライバとは、本機をプリンタやスキャナとして使用できるようにするためのソフトウェアです。

### 動作環境

### Windows®

### OS / CPU /メモリー

Windows<sup>®</sup> 98/98SE/Me/2000 Professional Pentium<sup>®</sup>II プロセッサ(Pentium<sup>®</sup> 互換 CPU 含 む)以上 /64MB(推奨 128MB)以上

### Windows<sup>®</sup> XP

Pentium<sup>®</sup>II プロセッサ 300MHz(Pentium<sup>®</sup> 互換 CPU 含む)以上 /128MB(推奨 256MB)以上

### ディスク容量

310MB 以上の空き容量

### CD-ROM ドライブ

2 倍速以上必須

### インターフェイス

USB 1.1/2.0 標準搭載モデルのみ対応しています。 ネットワーク(10Base-T)/(100Base-TX) ※ USB ケーブル、ネットワークケーブルは市販品 のものをお使いください。 ※ USB ケーブルは長さが 2.0m 以下のものをお使 いください。

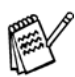

■メモリの容量に余裕があると、動作が安定します。

- Windows<sup>®</sup> 2000 Professional/XP を使用している場合は、「アドミニストレータ (Administrator) 権限」でログオンする必要があります。
- USB 接続は、次のパソコンに対応して います。 \_
- ・Windows<sup>®</sup>98/98SE/Me/2000/XP のプ レインストールモデル
- ・以下のアップグレードモデル Windows<sup>®</sup>98/98SE → Windows<sup>®</sup>Me/ 2000/XP

Windows<sup>®</sup>Me  $\rightarrow$  Windows<sup>®</sup>2000/XP Windows<sup>®</sup>2000  $\rightarrow$  Windows<sup>®</sup>XP

### Macintosh®

### OS / CPU /メモリー

Mac OS<sup>®</sup> 8.6~9.2 / 32MB( 推奨 64MB) 以上 Mac OS<sup>®</sup> X 10.1~10.2.1 以降 /128MB( 推奨 160MB) 以上

### ディスク容量

280MB 以上の空き容量

CD-ROM ドライブ

2 倍速以上必須

### インターフェイス

USB標準搭載モデルのみ対応しています。 ※ USB ケーブル、ネットワークケーブルは市販 のものをお使いください。 ※ USB ケーブルは長さが 2.0m 以下のものをお 使いください。

メモリーの容量に余裕があると、動作が安 定します。

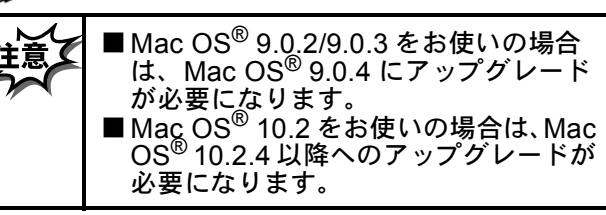

#### ●OS 対応表

お使いいただいているパソコンの OS によって本 機で使用できる機能が異なります。 Mac OS® 8.6 ~ 9.2、Mac OS® X 10.1/10.2.4 以降

|                                                   | Мас | OS® | Mad  | c OS <sup>®</sup> X |
|---------------------------------------------------|-----|-----|------|---------------------|
|                                                   | 8.6 | 9.X | 10.1 | 10.2.4 以降           |
| プリンタ                                              | 0   | 0   | 0    | 0                   |
| スキャナ<br>(TWAIN)                                   | 0   | 0   | ×    | 0                   |
| Presto! <sup>®</sup> Page<br>Manager <sup>®</sup> | 0   | 0   | 0    | 0                   |
| PC-FAX                                            | 0   | 0   | 0    | 0                   |
| リモート<br>セットアップ                                    | ×   | ×   | 0    | 0                   |
| デジカメ<br>プリント                                      | *1  | 0   | 0    | 0                   |

\*1: アップルのホームページからUSB Mass Strage Support 1.3.5 をダウンロードしてください。(www.apple.co.jp) \*2: 本機は Mac OS<sup>®</sup> X のクラシック環境では動作しませ

\*2:本機は Mac OS<sup>®</sup> X のクラシック環境では動作しません。Mac OS<sup>®</sup> X の「システム環境設定」「起動ディスク」より Mac OS<sup>®</sup> 9 システムを選択して再起動してください。

※ ネットワーク経由ではスキャン、リモートセットアップ は使用できません。 Step 2 ドライバとソフトウェアをインストールします 🥝

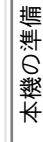

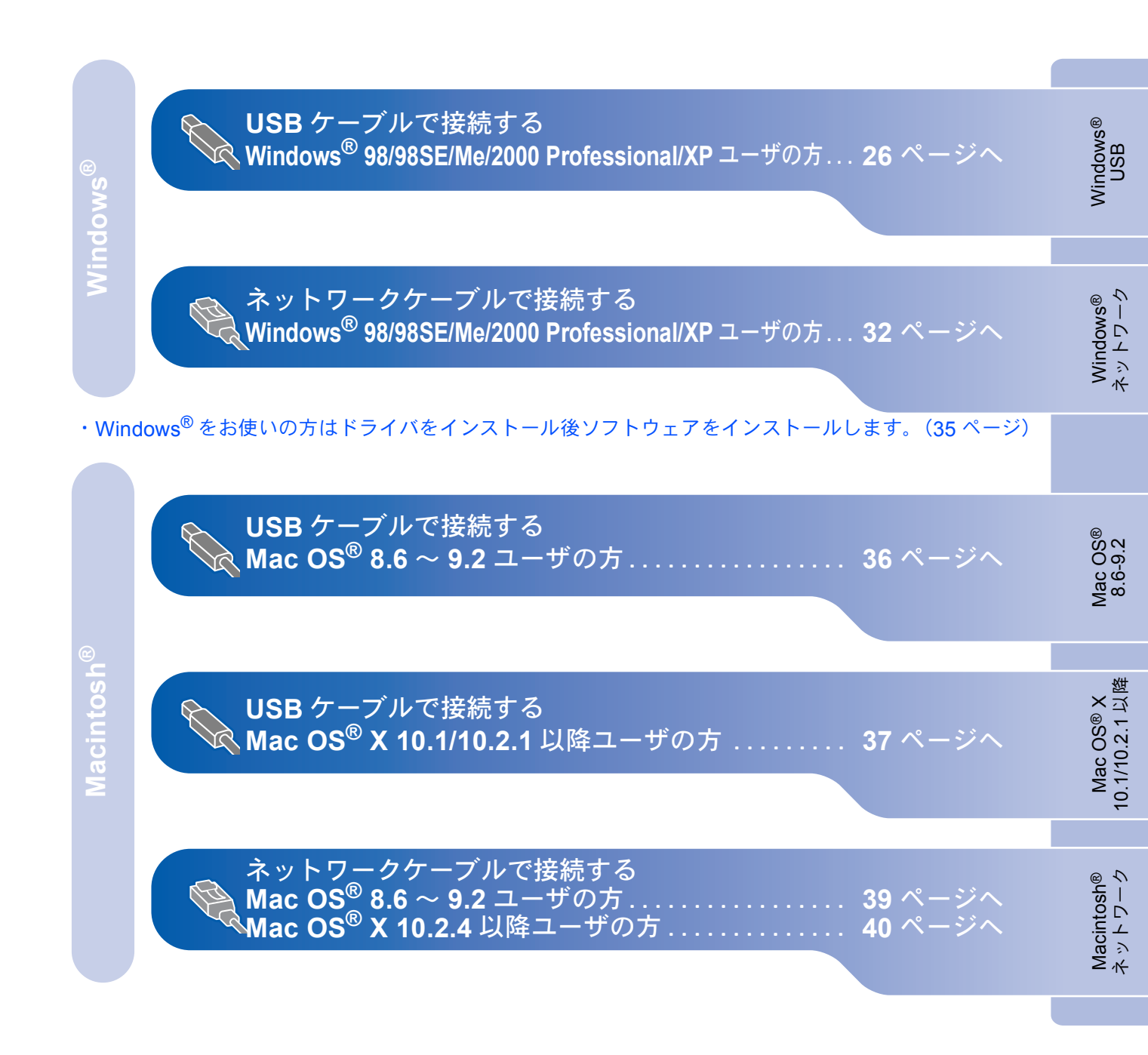

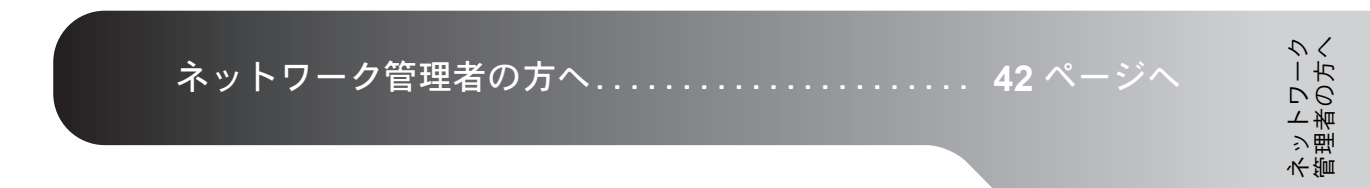

# Step 2 ドライバとソフトウェアをインストールします

**USB** ケーブルで接続する

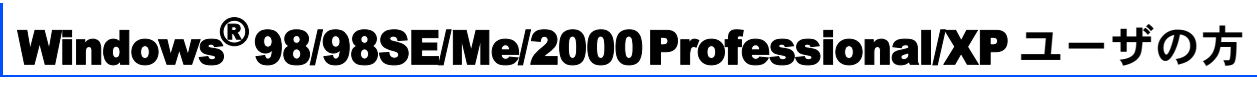

インストールを開始する前に、本機の設定(6~21 ページ)が終了していることを確認してください。

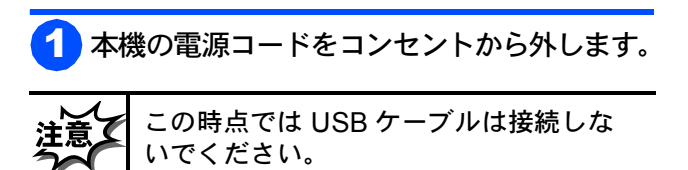

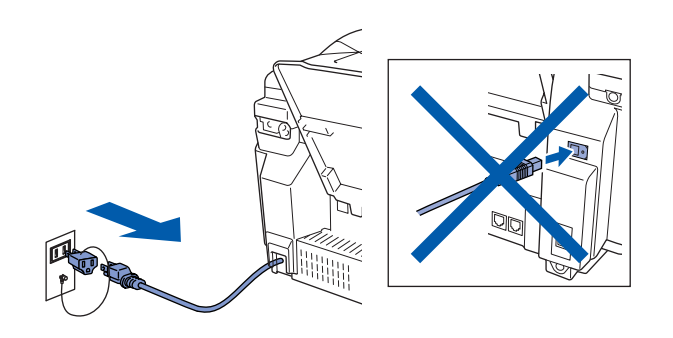

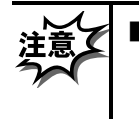

■ドライバのインストールを行うとき は、必ずすべてのメモリーカードを抜 いた状態で行ってください。

- 2 パソコンの電源を入れます。 Windows<sup>®</sup> 2000 Professional/XP をご使用の場合は、アドミニストレータ (Administrator)権限でログオンする必要があります。
- <mark>3</mark> 付属の CD-ROM を CD-ROM ドライブに セットします。

0

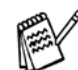

画面が表示されないときは「マイ コン ピュータ」から CD-ROM ドライブをダブ ルクリックし、「SETUP.EXE」をダブルク リックして画面を表示させてください。

お使いのモデルをクリックします。

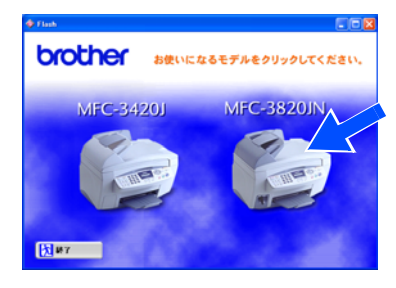

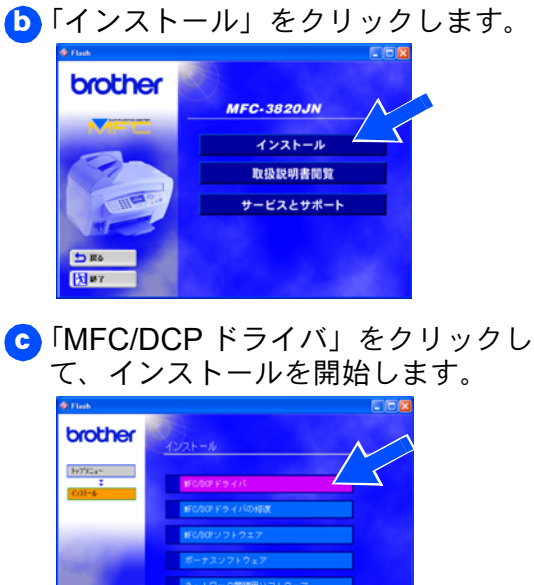

もし下の画面が表示されたら「OK」をク リックします。Windows<sup>®</sup> がアップデー トされ、パソコンが再起動されます。

| 0106     |                                                                                                    |
|----------|----------------------------------------------------------------------------------------------------|
| <u>•</u> | MCCビンイバルクロウマアキャンスとール学校的「Windowsをアップテートすると東京使のます。<br>アップテード機能もないためジッジしてだだい。<br>ECパップテートを発音するにないためジッジしていない。<br>してたたい。<br>パロエンが再起的すると、インストールは自動 |
|          |                                                                                                    |

5 R5

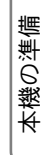

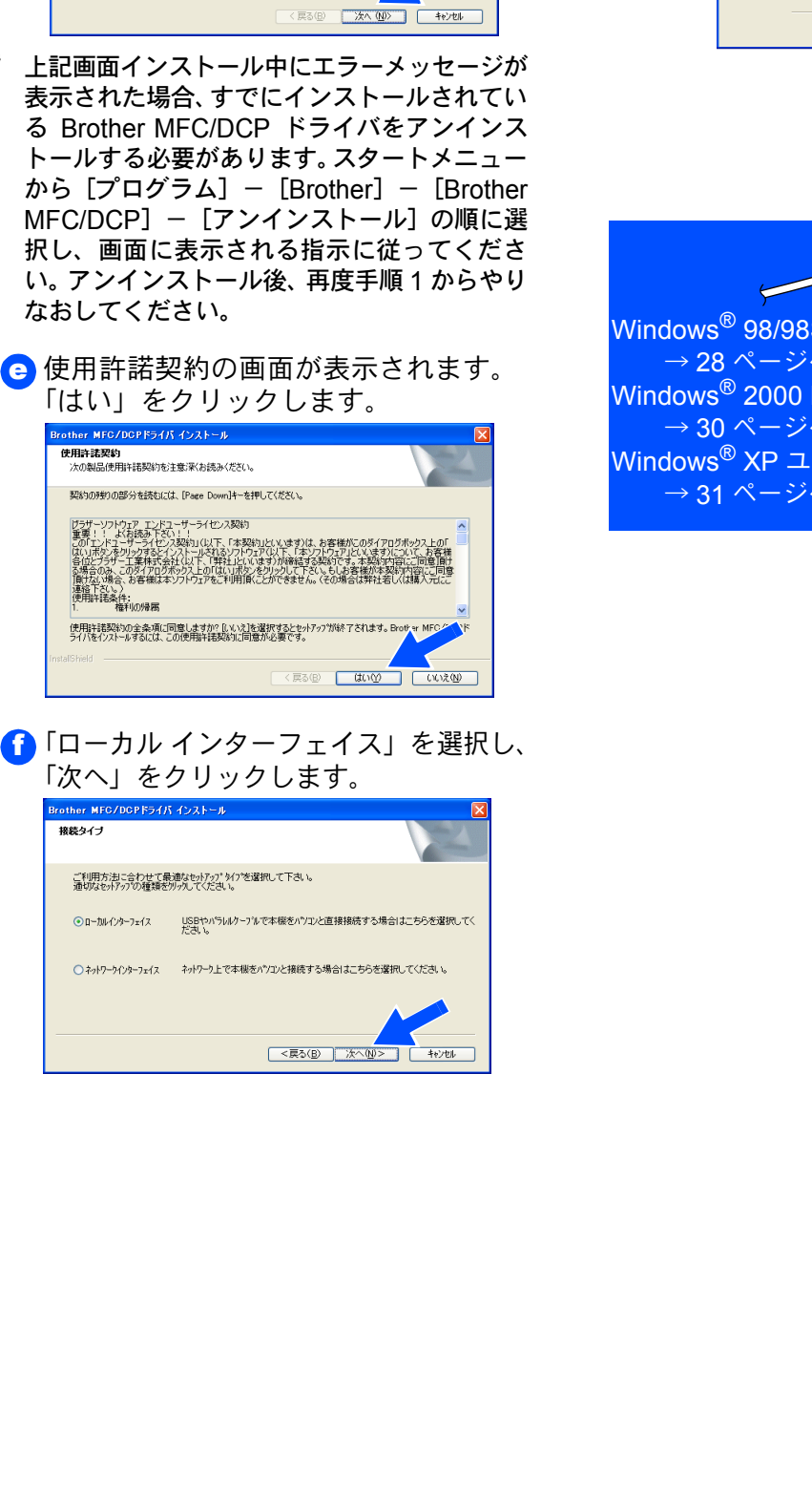

USB ケーブルで接続する

┫「次へ」をクリックします。

Brother MFC/DCPドライバ セットアッフ\*へようこそ

この712ゲラムは、Brother MFC/DCPドライバをコンピュー気にインストールし ます。このセッドアップ 712ゲラムを実行する前に、すべての Windows711ゲラムを終了することを指提します。

N

⑦ 「標準」を選択し、「次へ」をクリックします。
Prother MF0/D0P154/3 4/2/トール
CPURD: #10/D0P154/3 4/2/トール
CPURD: #10/D0P154/3 4/2/トール
CPURD: #10/D0P154/3 4/2/トール
CPURD: #10/D0P154/3 4/2/トール
CPURD: #10/D0P154/3 4/2/トール
CPURD: #10/D0P154/3 4/2/トール
CPURD: #10/D0P154/3 4/2/トール
CPURD: #10/D0P154/3 4/2/トール
CPURD: #10/D0P154/3 4/2/トール
CPURD: #10/D0P154/3 4/2/トール
CPURD: #10/D0P154/3 4/2/トール
CPURD: #10/D0P154/3 4/2/トール
CPURD: #10/D0P154/3 4/2/トール
CPURD: #10/D0P154/3 4/2/トール
CPURD: #10/D0P154/3 4/2/トール
CPURD: #10/D0P154/3 4/2/トール
CPURD: #10/D0P154/3 4/2/トール
CPURD: #10/D0P154/3 4/2/トール
CPURD: #10/D0P154/3 4/2/トール
CPURD: #10/D0P154/3 4/2/トール
CPURD: #10/D0P154/3 4/2/トール
CPURD: #10/D0P154/3 4/2/トール
CPURD: #10/D0P154/3 4/2/トール
CPURD: #10/D0P154/3 4/2/トール
CPURD: #10/D0P154/3 4/2/トール
CPURD: #10/D0P154/3 4/2/トール
CPURD: #10/D0P154/3 4/2/トール
CPURD: #10/D0P154/3 4/2/トール
CPURD: #10/D0P154/3 4/2/トール
CPURD: #10/D0P154/3 4/2/トール
CPURD: #10/D0P154/3 4/2/トール
CPURD: #10/D0P154/3 4/2/トール

511-2

Windows<sup>®</sup> 98/98SE/Me ユーザの方 → 28 ページへお進みください。 Windows<sup>®</sup> 2000 Professional ユーザの方 → 30 ページへお進みください。 Windows<sup>®</sup> XP ユーザの方 → 31 ページへお進みください。

ネットワーク 管理者の方へ

# Step 2 ドライバとソフトウェアをインストールします

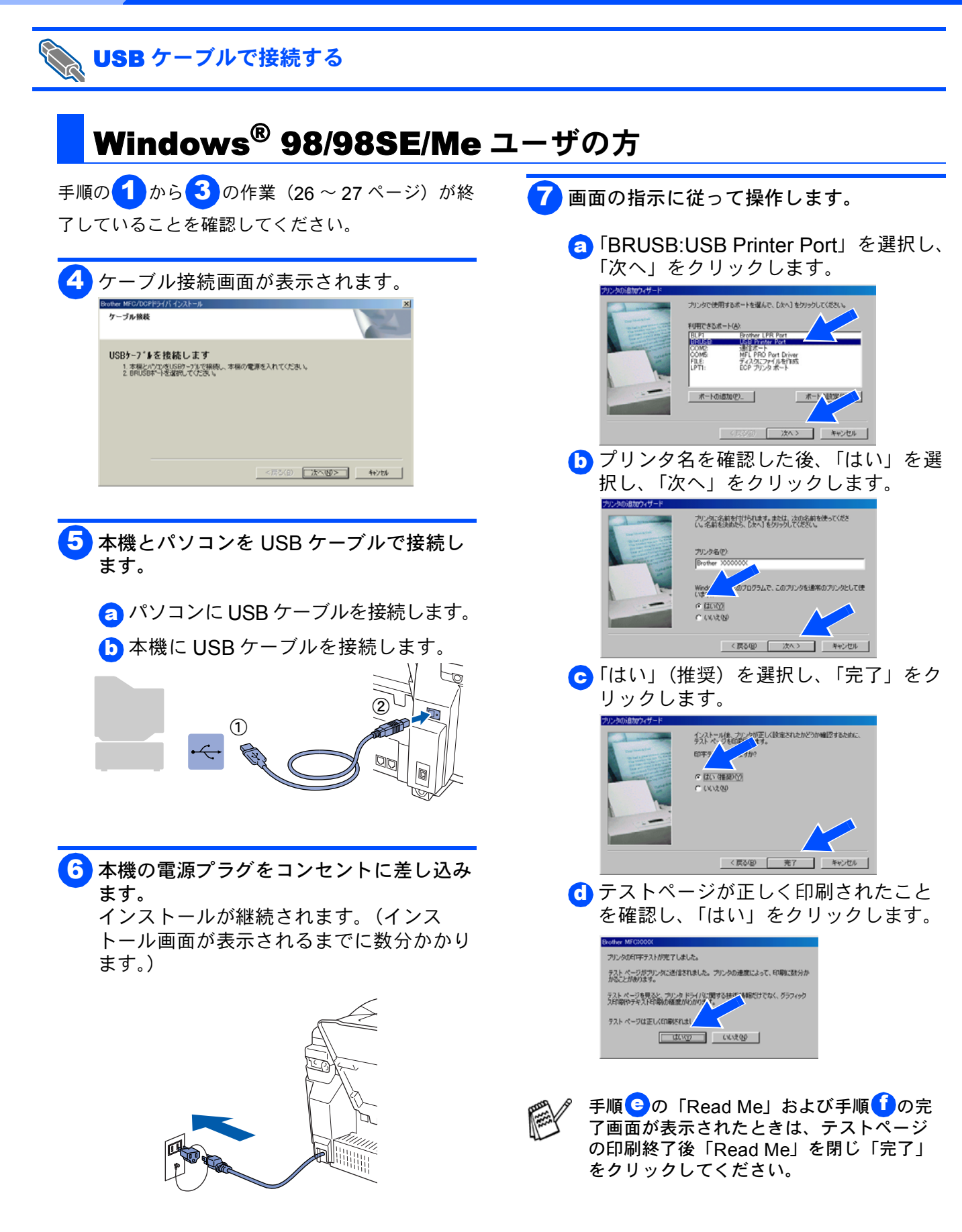

### Windows®

### USB ケーブルで接続する

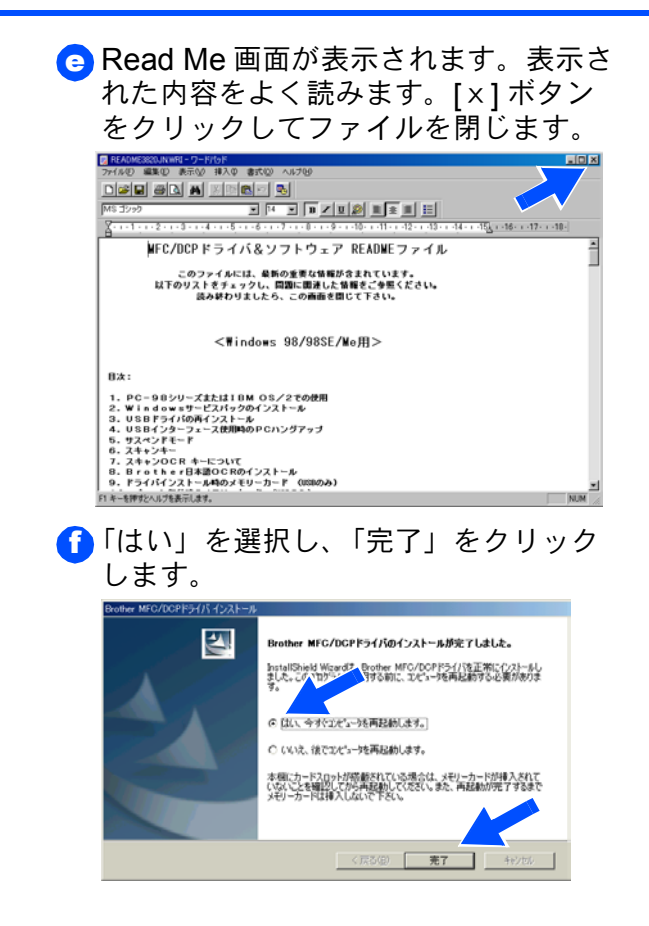

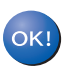

MFC/DCP ドライバのインストールは完 了しました。パソコンが再起動しますの で、引き続き「MFC/DCP ソフトウェア をインストールする」にお進みください。

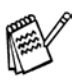

MFC/DCP ドライバを手順どおりにインス トールできない場合は、CD-ROM メニュー の「MFC/DCP ドライバの修復」から再度 インストールをやり直してください。

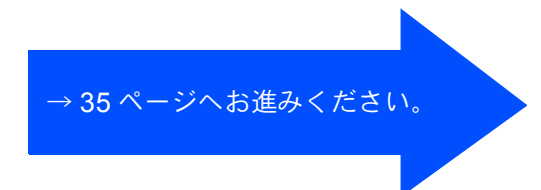

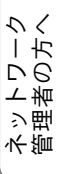

# ドライバとソフトウェアをインストールします

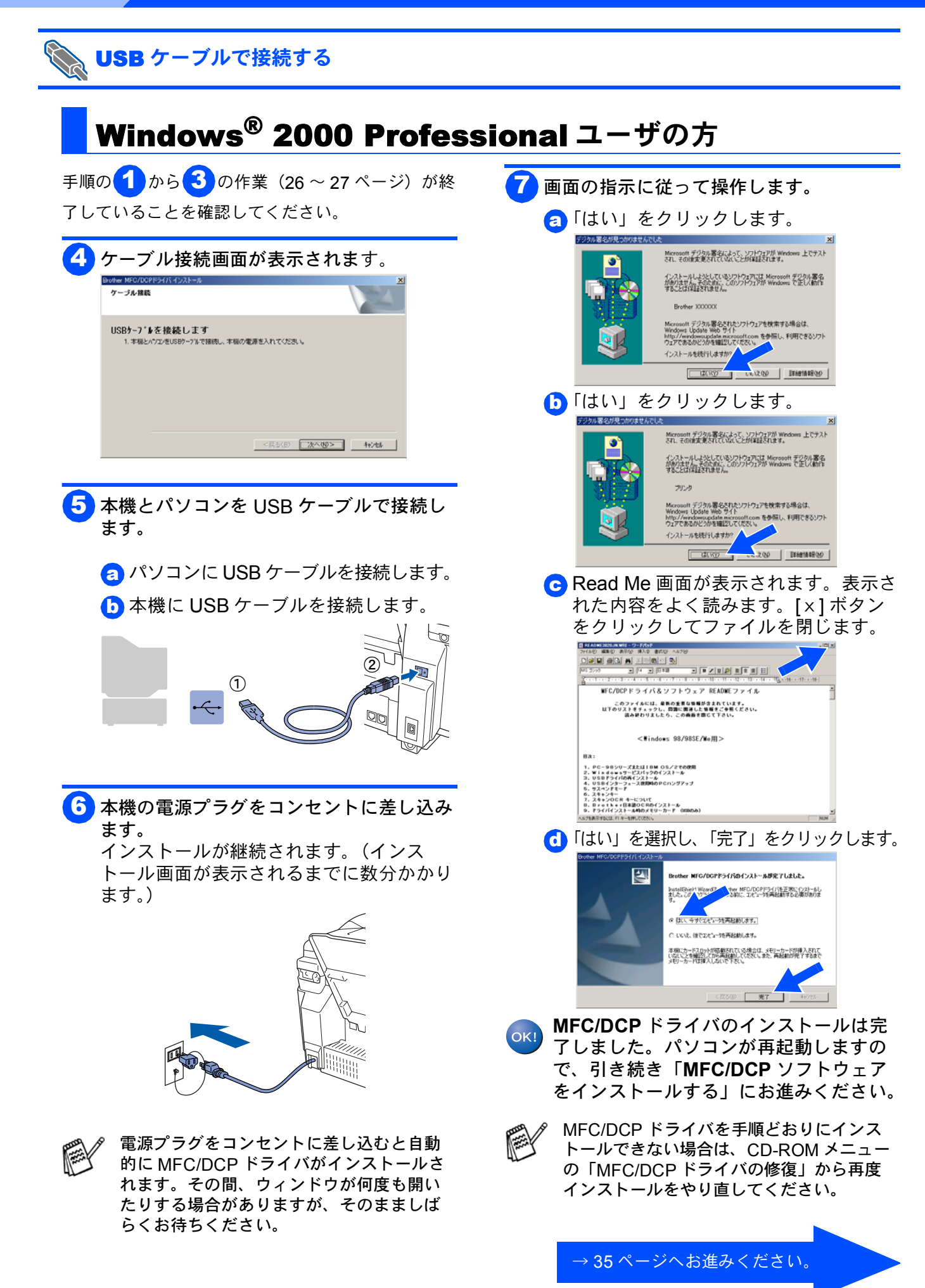

Step2

Windows®

本機の準備

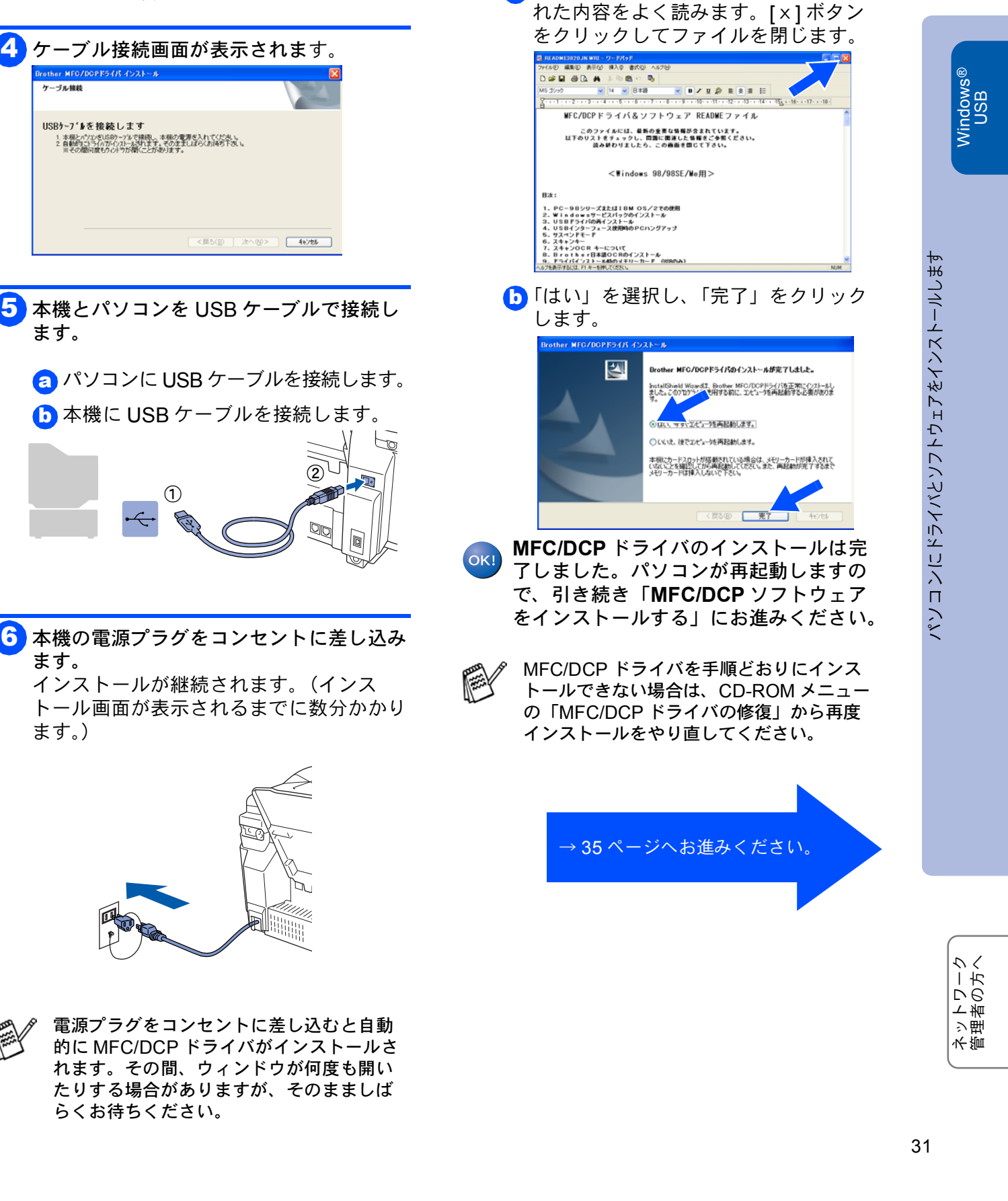

7

画面の指示に従って操作します。

a Read Me 画面が表示されます。表示さ

USB ケーブルで接続する

了していることを確認してください。

Windows<sup>®</sup> XP ユーザの方

手順の1から3の作業(26~27ページ)が終

# ドライバとソフトウェアをインストールします

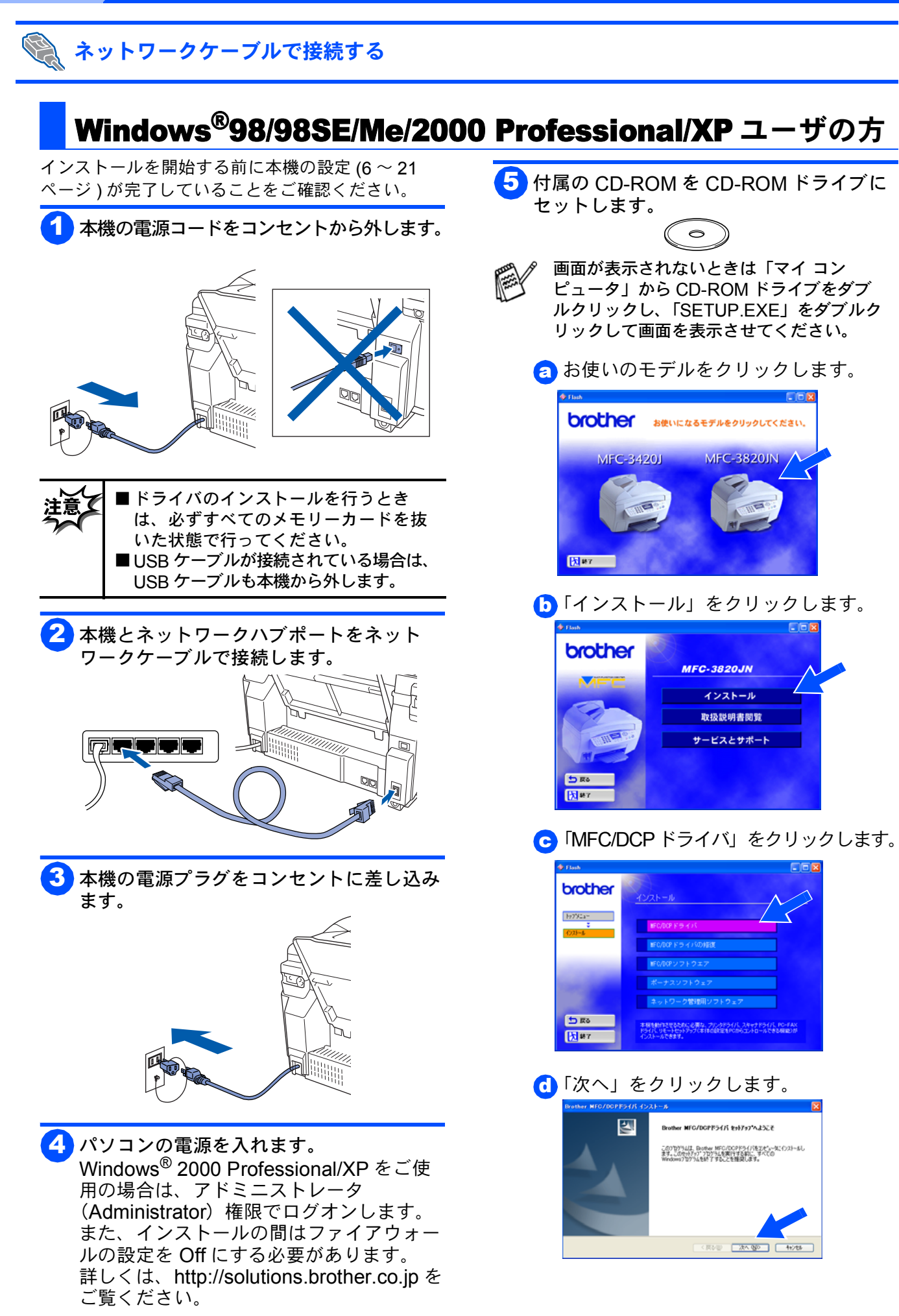

Step2

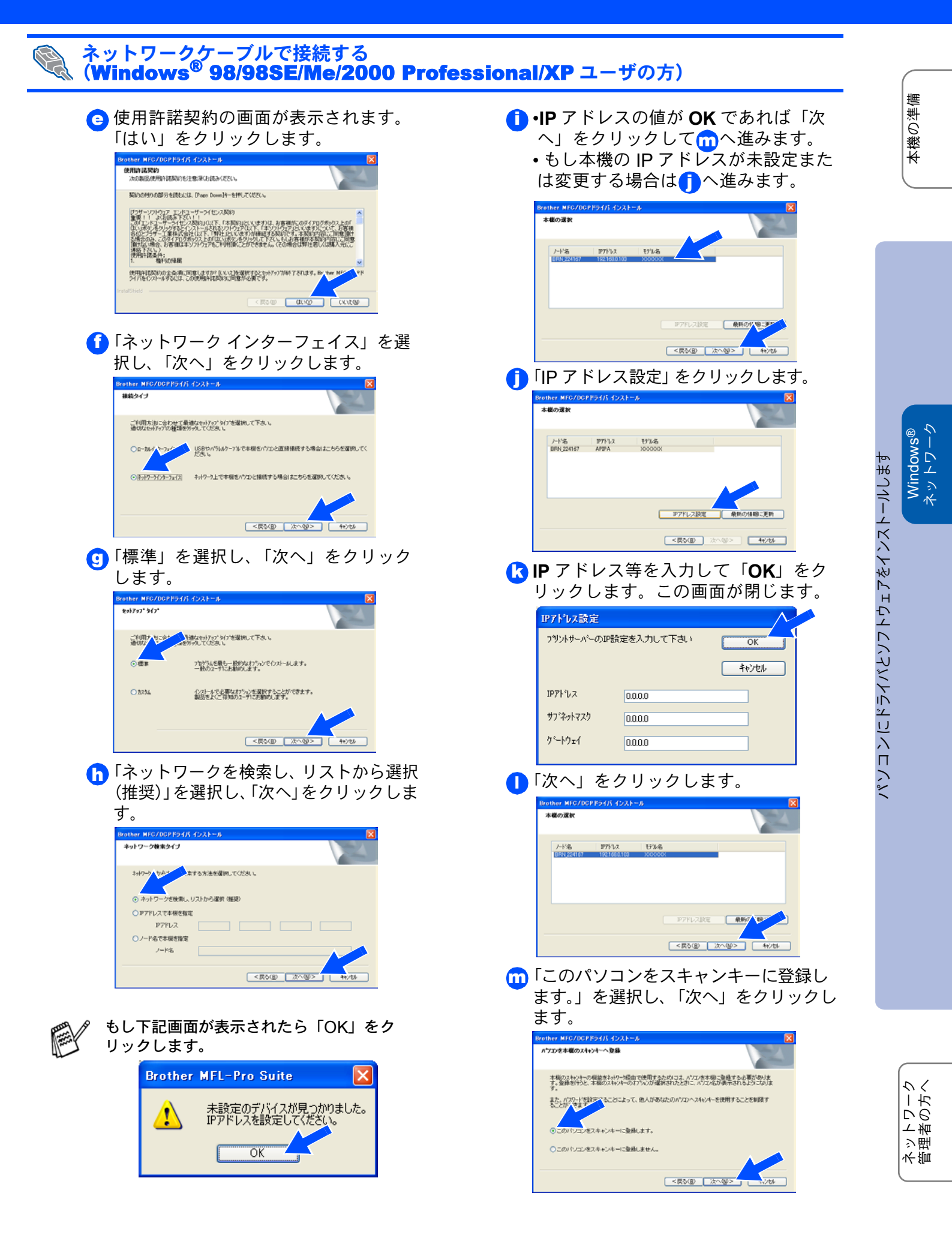

# ドライバとソフトウェアをインストールします

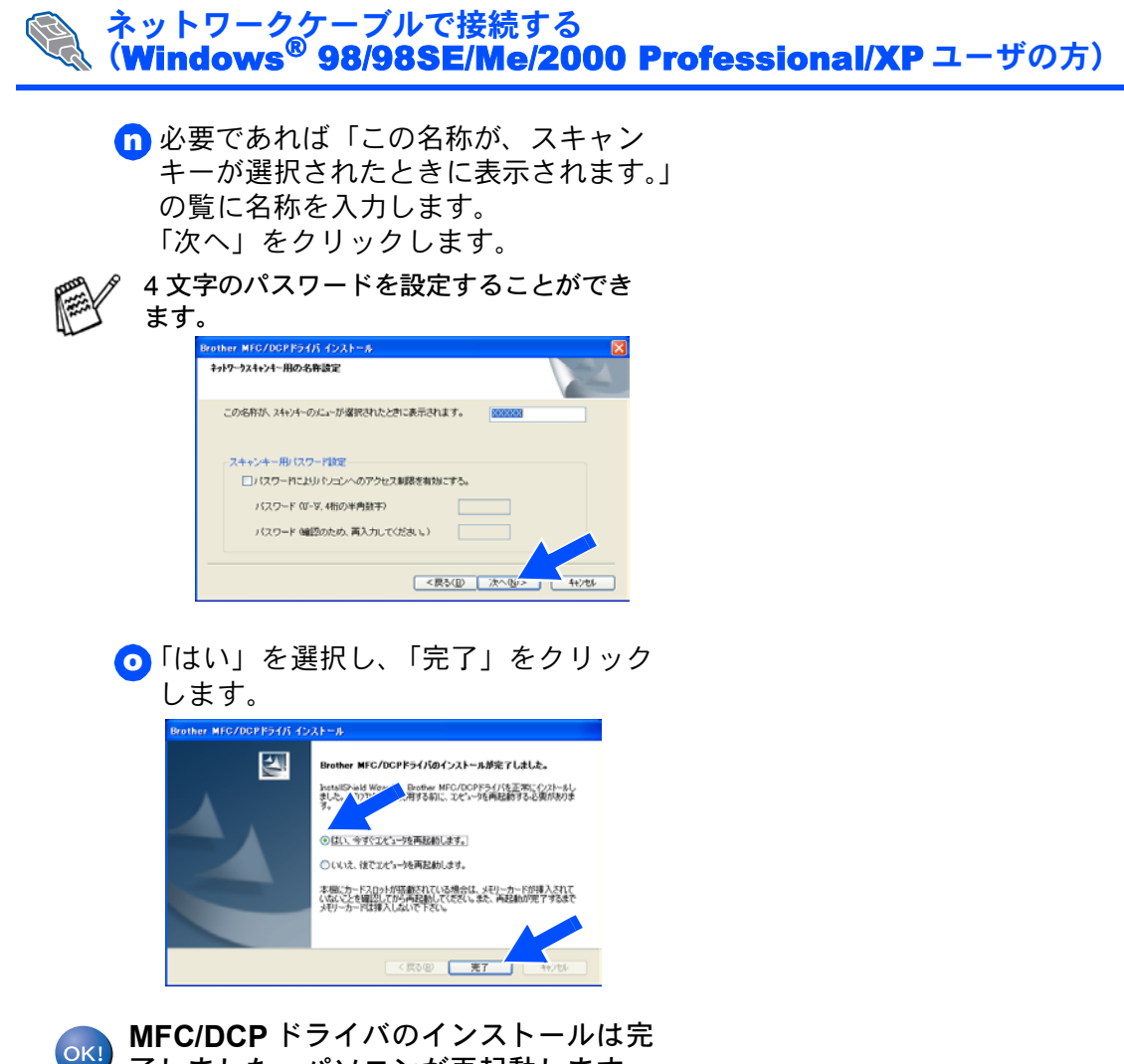

了しました。パソコンが再起動します。

Step2

### Windows®

本機の準備

5

Х У

パン コ ンに ドライバとソフトウェアをインストールします

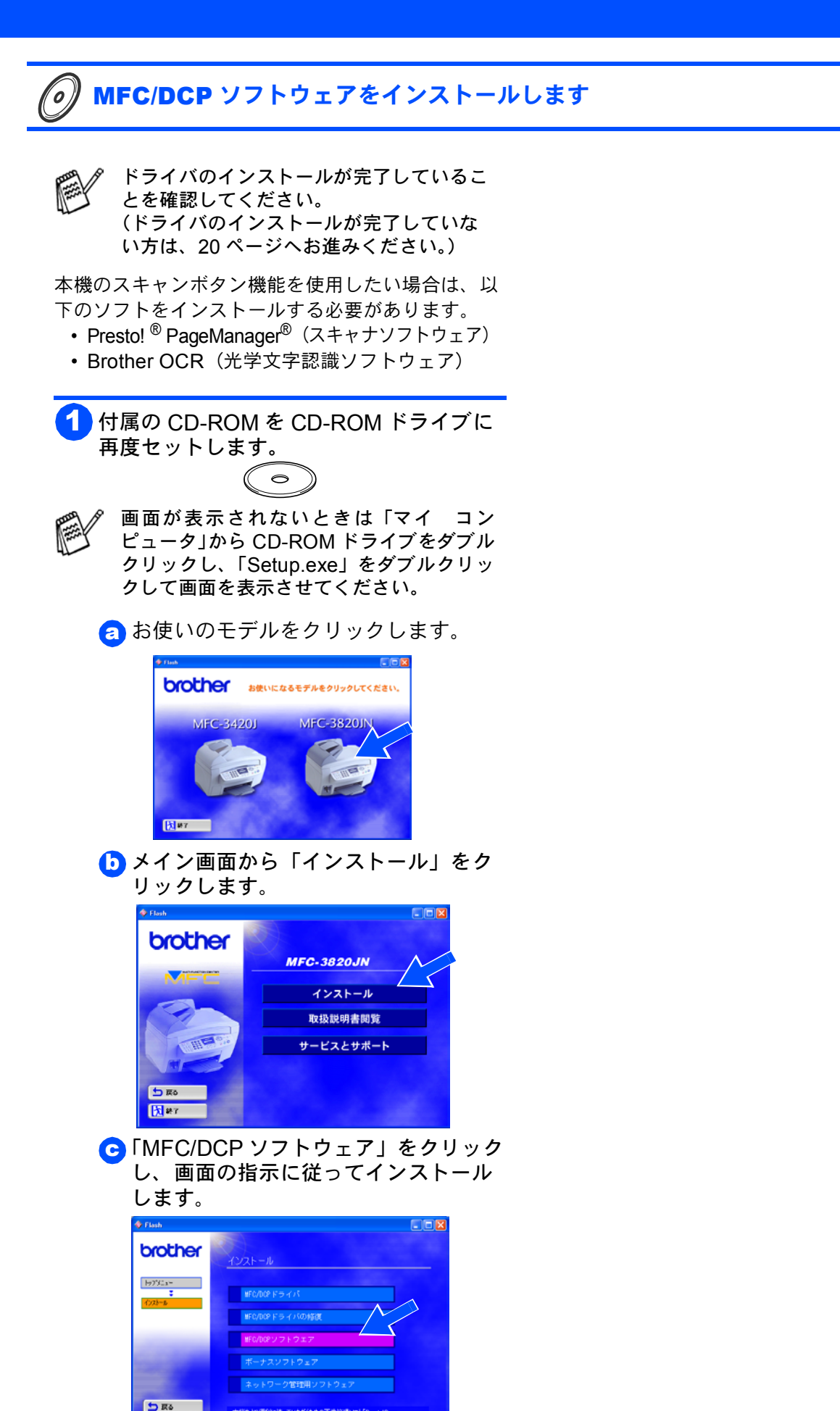

ネットワーク 管理者の方へ

ソフトウェアのインストールは完了しました。

**1** #7

本様をより便利に使っていただくための画像管理ソフト「Prestol Page Hanager」、文字記録ソフト「Brother日本語OCR」がインストールできます。

# ドライバとソフトウェアをインストールします

💊 USB ケーブルで接続する

Step2

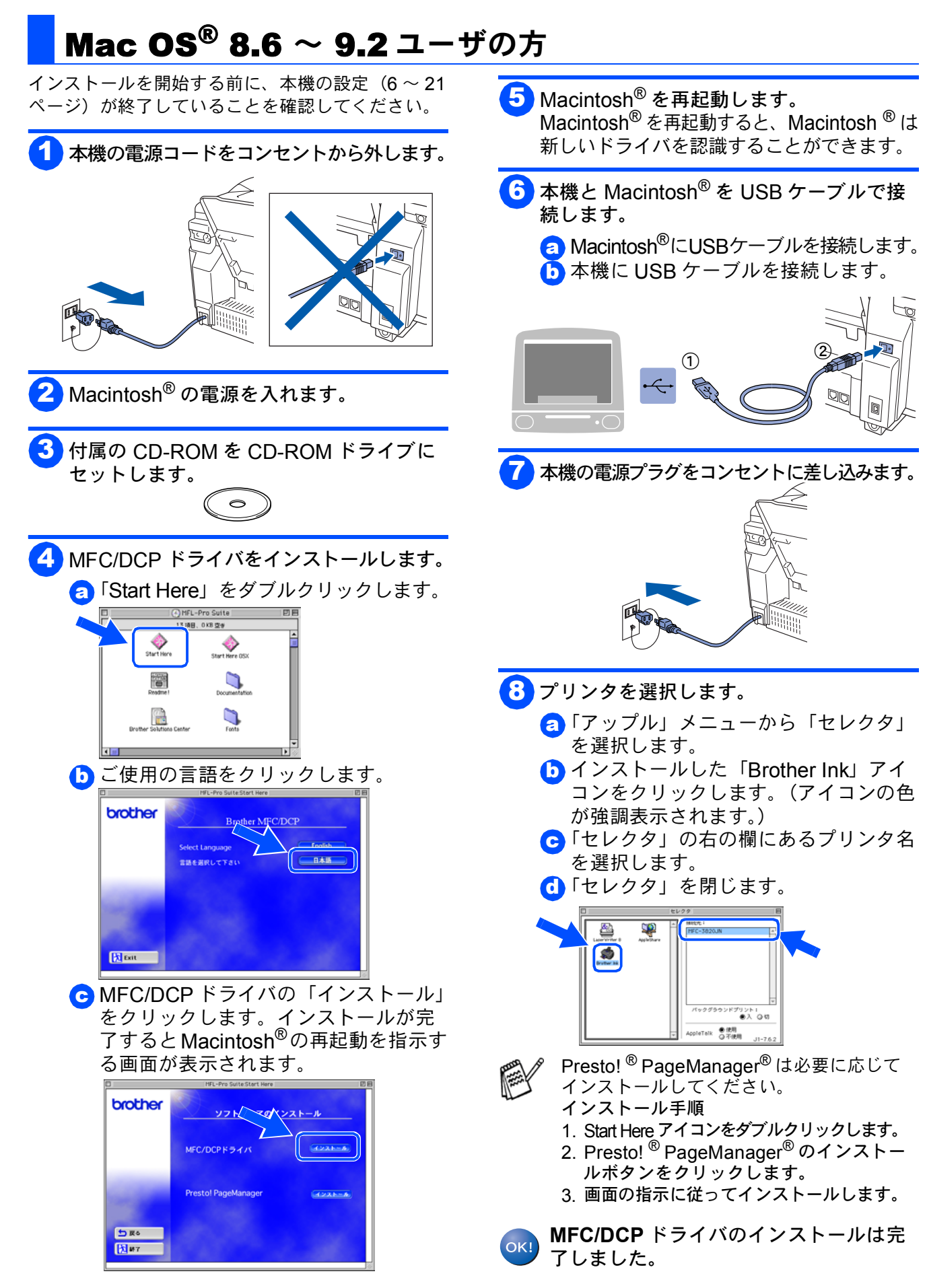

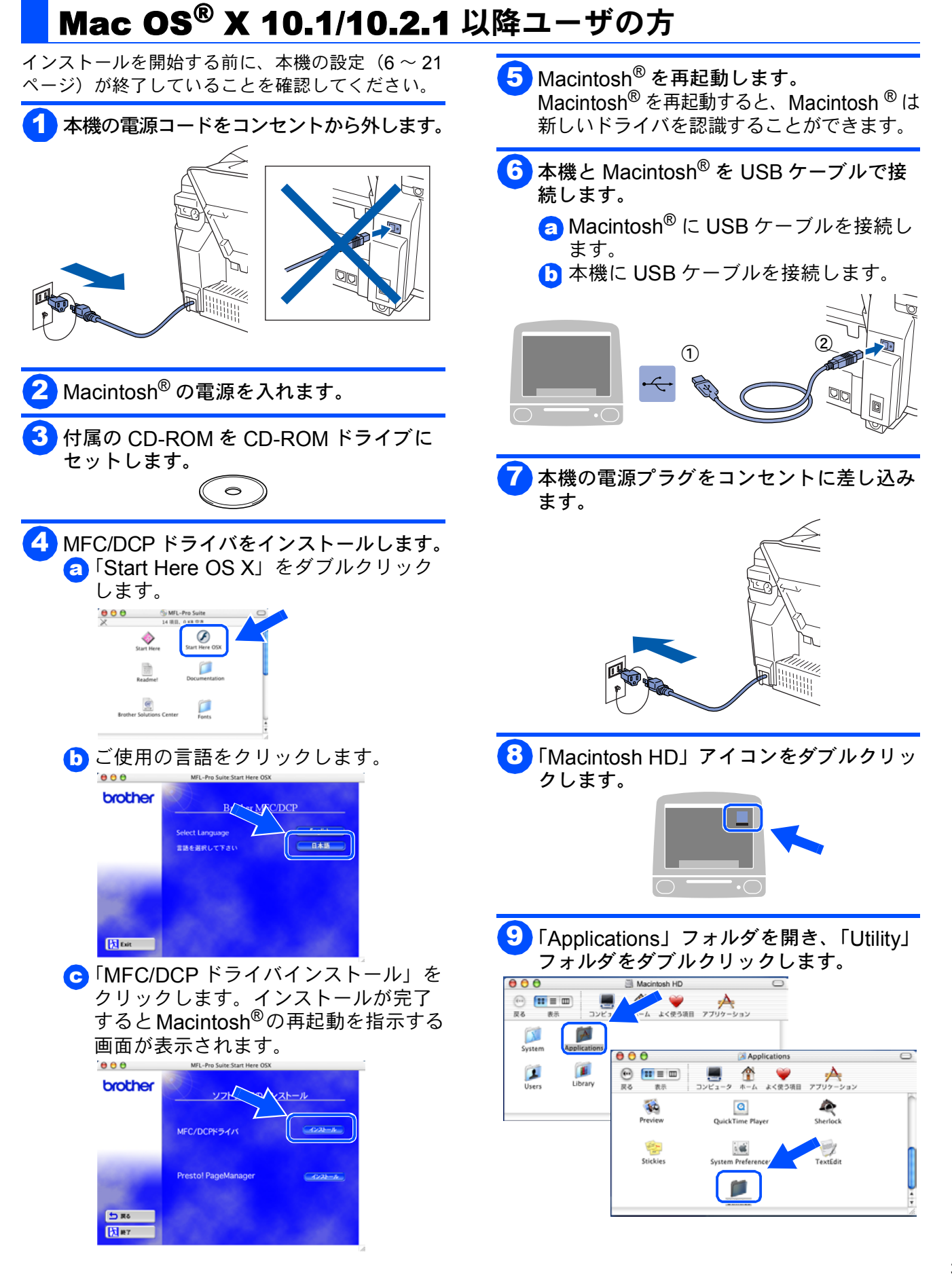

USB ケーブルで接続する

トワーク者の方く

ッ理

冬管

# Step2 ドライバとソフトウェアをインストールします

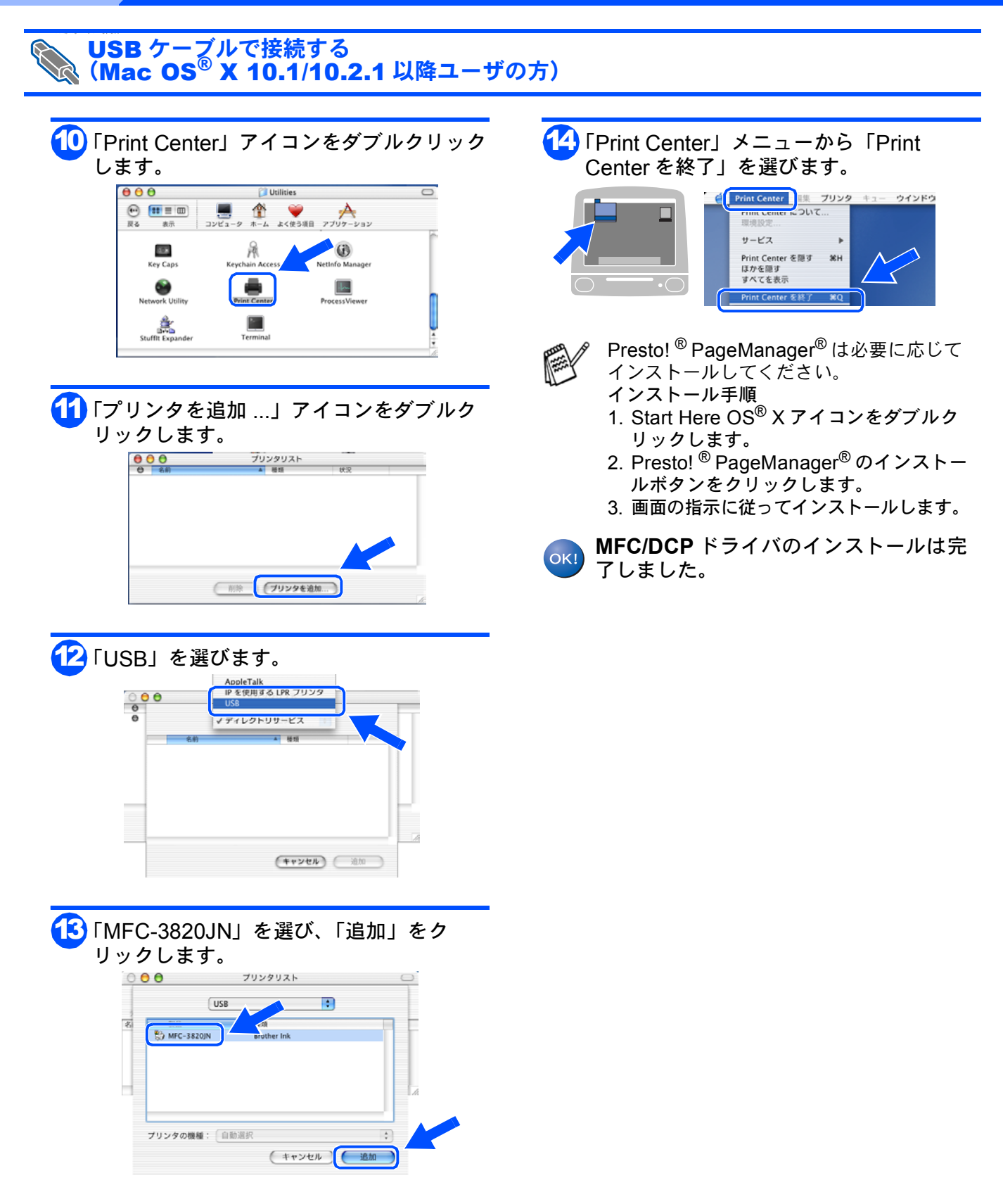

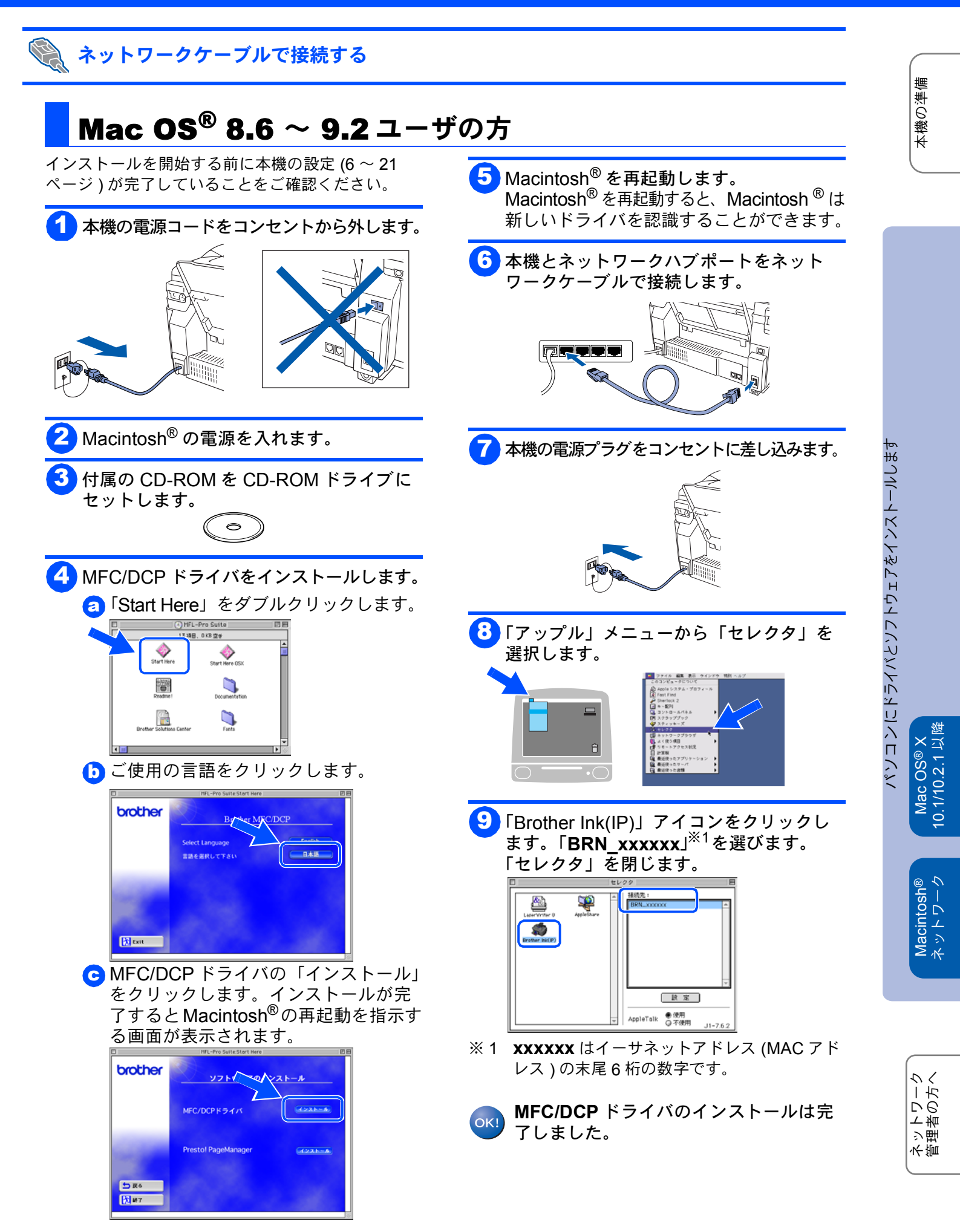

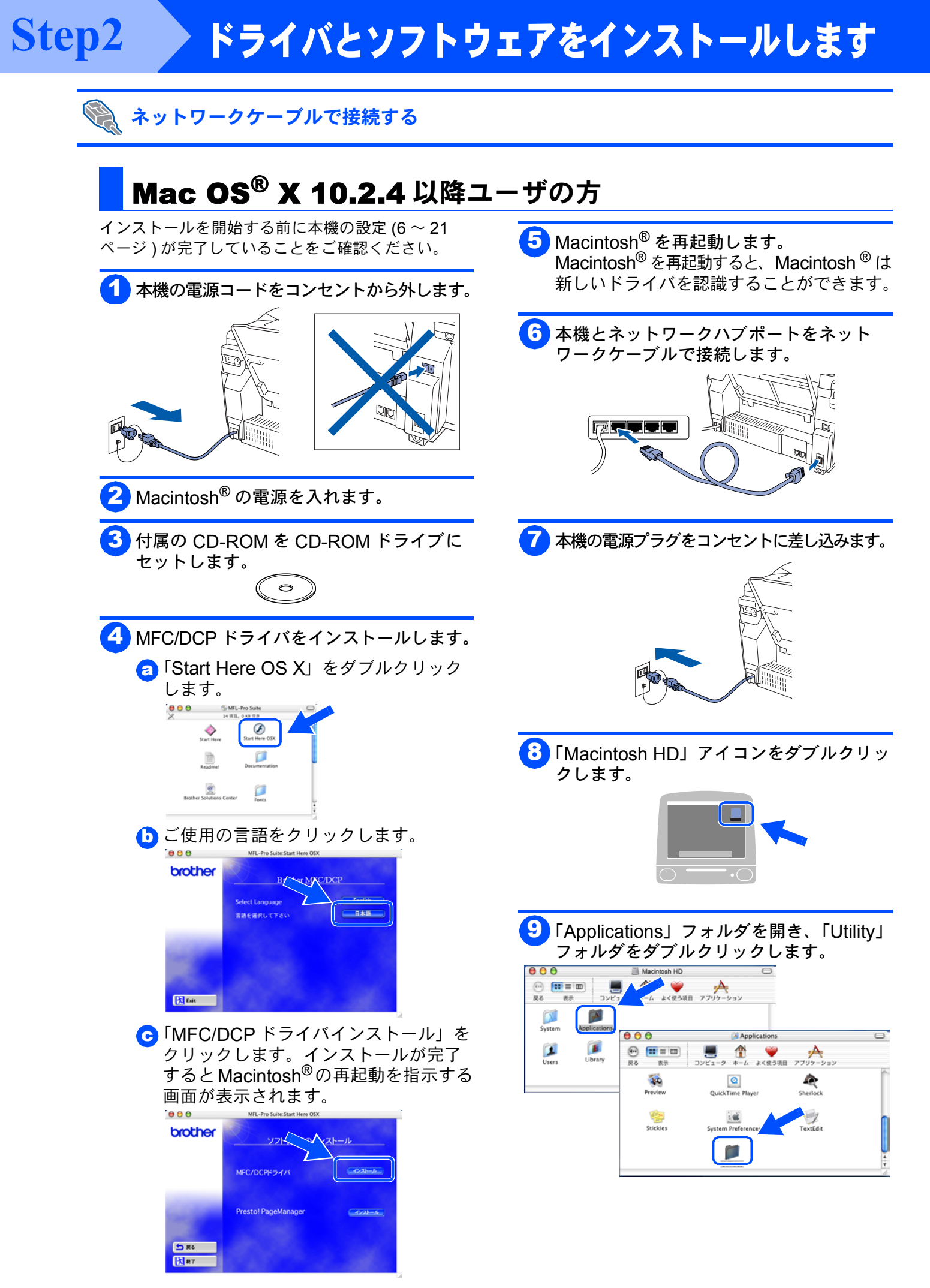

### Macintosh®

パンコンにドライバとソフトウェアをインストールします

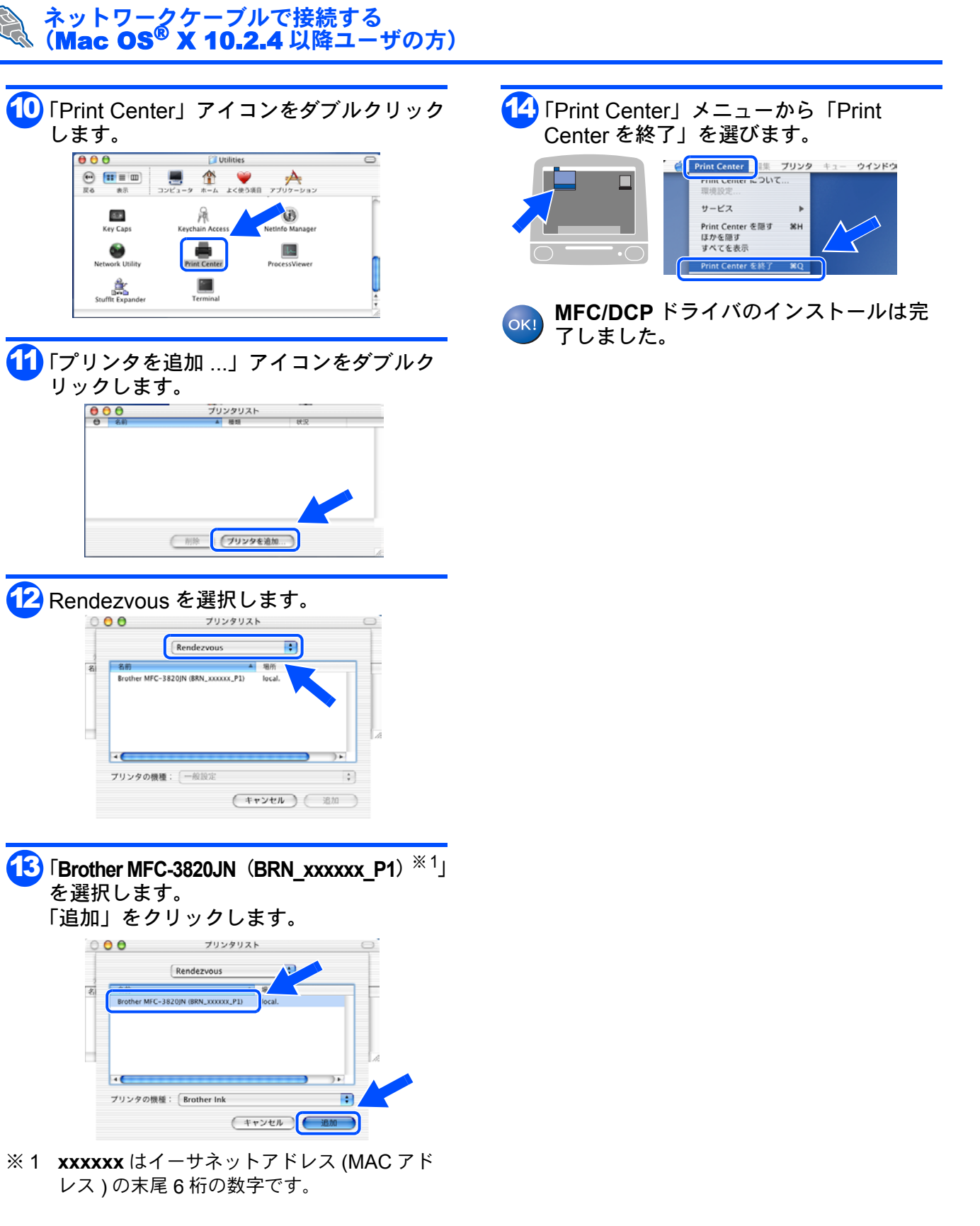

ネットワーク 管理者の方へ

Macintosh ネットワー

# ■ネットワーク管理者の方へ

### ネットワーク設定説明書の内容

ネットワーク設定説明書には、本機をネットワーク上で使用する場合の概要や設定方法について記載していま す。以下の表から、お使いのネットワーク環境にあったネットワーク設定説明書の項目を参照し、本機の設定 を行ってください。

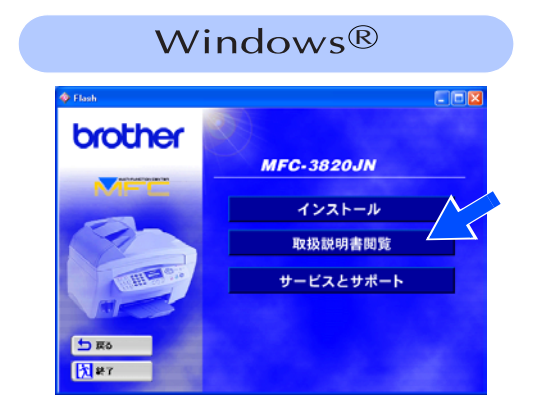

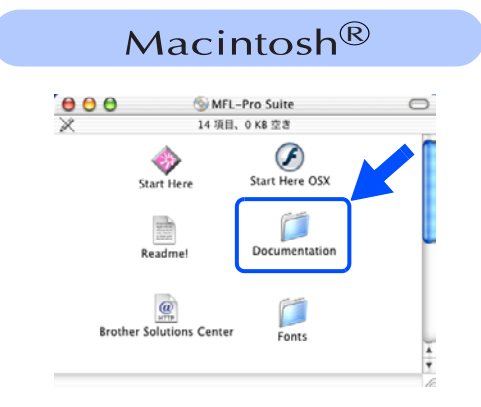

| すべての OS                         | プリントサーバー設定        | 5章 | 操作パネルで設定する                           |
|---------------------------------|-------------------|----|--------------------------------------|
|                                 |                   | 6章 | ネットワークインターフェースの設定                    |
|                                 | トラブルシューティング       | 7章 | トラブルシューティング                          |
| Windows <sup>®</sup> 98/98SE/Me | TCP/IP ピアツーピア LPR | 2章 | LPR(BLP)で印刷する                        |
|                                 | ネットワーク PC-FAX     | 4章 | ネットワーク PC-FAX 機能を使う                  |
| Windows <sup>®</sup> 2000/XP    | TCP/IP ピアツーピア LPR | 2章 | LPR(Standard TCP/IP)で印刷する            |
|                                 | ネットワーク PC-FAX     | 4章 | ネットワーク PC-FAX 機能を使う                  |
| Macintosh <sup>®</sup>          | 簡易ネットワーク設定        | 3章 | Macintosh <sup>®</sup> 環境でネットワーク印刷する |

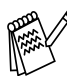

ネットワークの設定を初期設定に戻すには、ネットワーク設定説明書「5章 操作パネルで設定する」 の「ネットワーク設定の初期化」を参照してください。

ブラザーネットワークユーティリティ 「BRAdmin Professional」をインストールする (Windows<sup>®</sup> 専用)

BRAdmin Professional は、ネットワークプリンタおよび構内通信ネットワーク (LAN) 環境で動作するネット ワーク多機能装置など、ネットワークに接続された装置の管理を行います。 BRAdmin Professional は、SNMP(簡易ネットワーク管理プロトコル)対応であれば他社製品の管理もできま す。

BRAdmin Professional の詳細は、http://solutions.brother.co.jp でご覧になれます。

| <ul> <li>CD-ROM を CD-ROM ドライブに挿入します。</li> <li>画面が表示されないときは「マイ コンピュータ」から CD-ROM ドライブをダブルクリックし、「SETUP.EXE」をダブルクリックして画面を表示させてください。</li> </ul>                                                                                                    | 4 「ネットワーク管理用ソフトウェア」をク リックしてください。  5 *********************************** | ールします<br>Windows®<br>ネットワーク USB                                                   |
|----------------------------------------------------------------------------------------------------|-------------------------------------------------------------------------|-----------------------------------------------------------------------------------|
| <ul> <li>ま使いのモデルをクリックします。</li> <li>「「「「」」」」」」</li> <li>「「」」」」」</li> <li>「」」」」</li> <li>「」」」」</li> <li>「」」」」</li> <li>「」」」」</li> <li>「」」」」</li> <li>「」」」」</li> <li>「」」」」</li> <li>「」」」」</li> <li>「」」」」</li> <li>「」」」」</li> <li>「」」」」</li> <li>「」」」」</li> <li>「」」」」</li> <li>「」」」」</li> <li>「」」」」</li> <li>「」」」」</li> <li>「」」」</li> <li>「」」」</li> <li>「」」</li> <li>「」」」</li> <li>「」」</li> <l< td=""><td><text></text></td><td>パンコンにドライバとソフトウェアをインスト<br/>Macintosh® Mac OS® X Mac OS® X Mac OS® X 3.5-9.2 8.6-9.2</td></l<></ul> | <text></text>                                                           | パンコンにドライバとソフトウェアをインスト<br>Macintosh® Mac OS® X Mac OS® X Mac OS® X 3.5-9.2 8.6-9.2 |

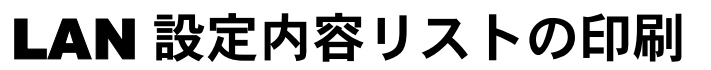

LAN 設定内容リストを印刷して、イーサネットアドレス(MAC アドレス)などのネットワークの設定状態が 確認できます。

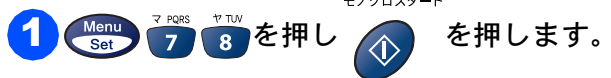

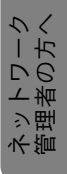

本機の準備

# ■ネットワーク管理者の方へ

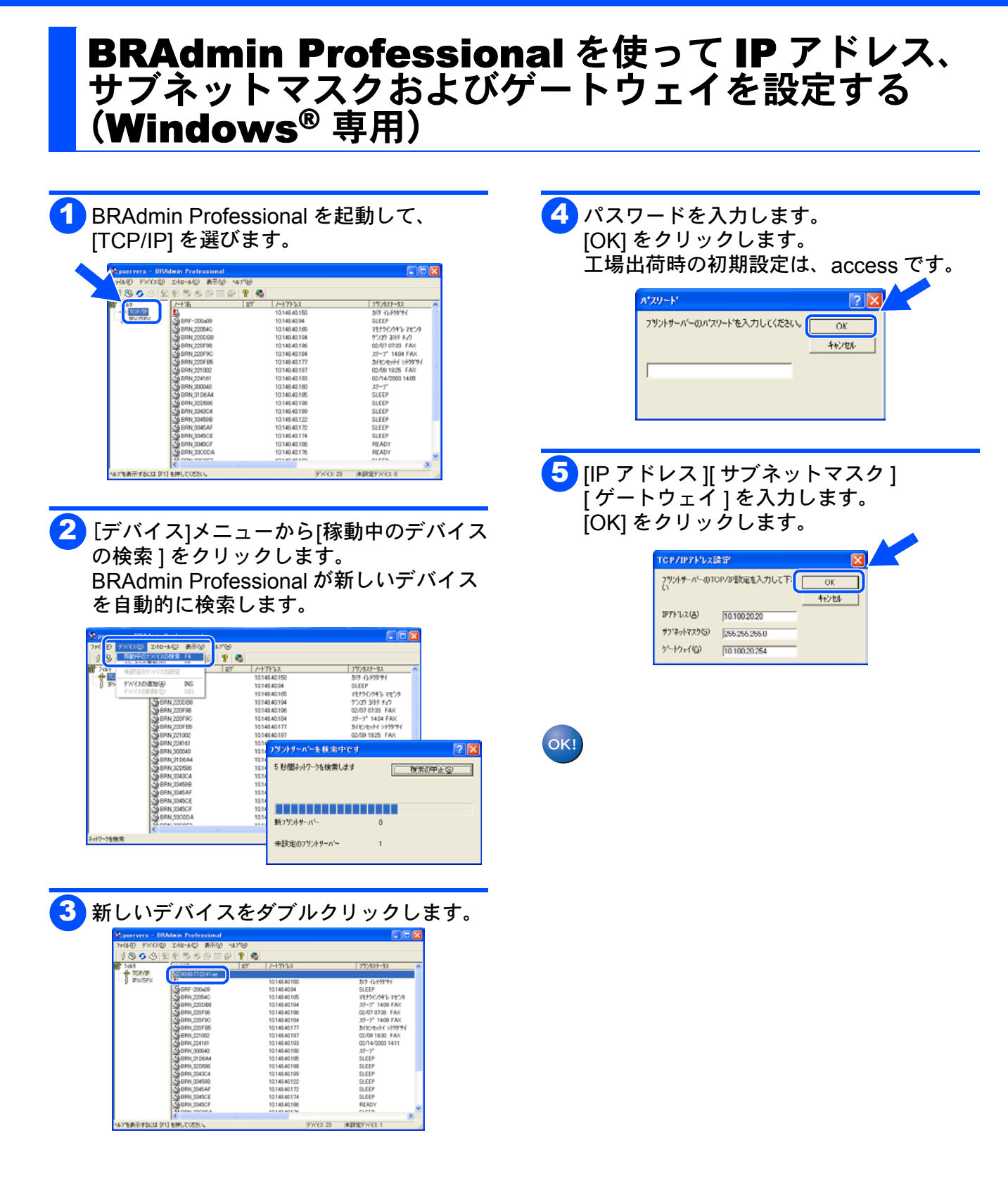

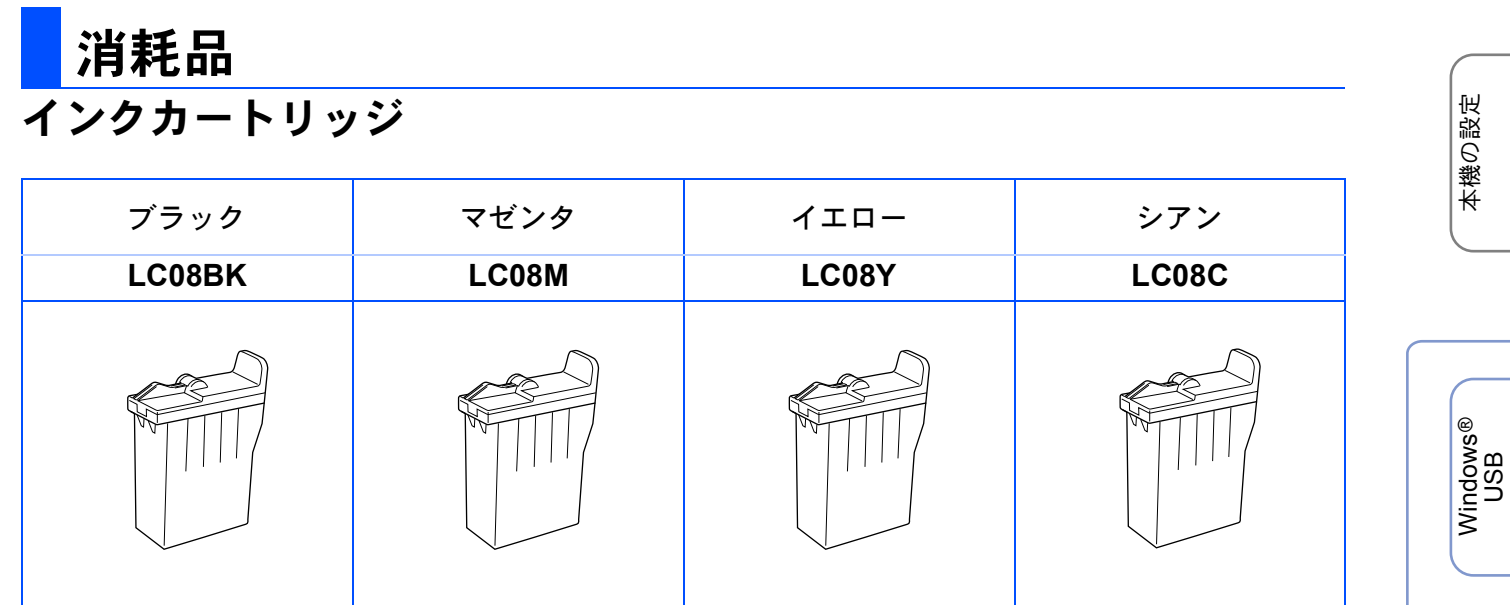

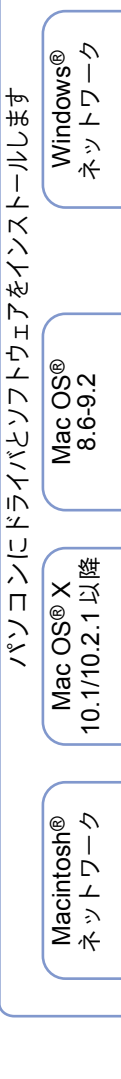

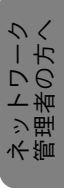

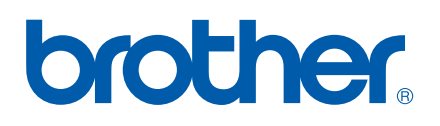

©2003 Brother Industries, Ltd.